# Studio5000环境下通过CPX-AP-I-4I0L控制SMS简易运动电缸

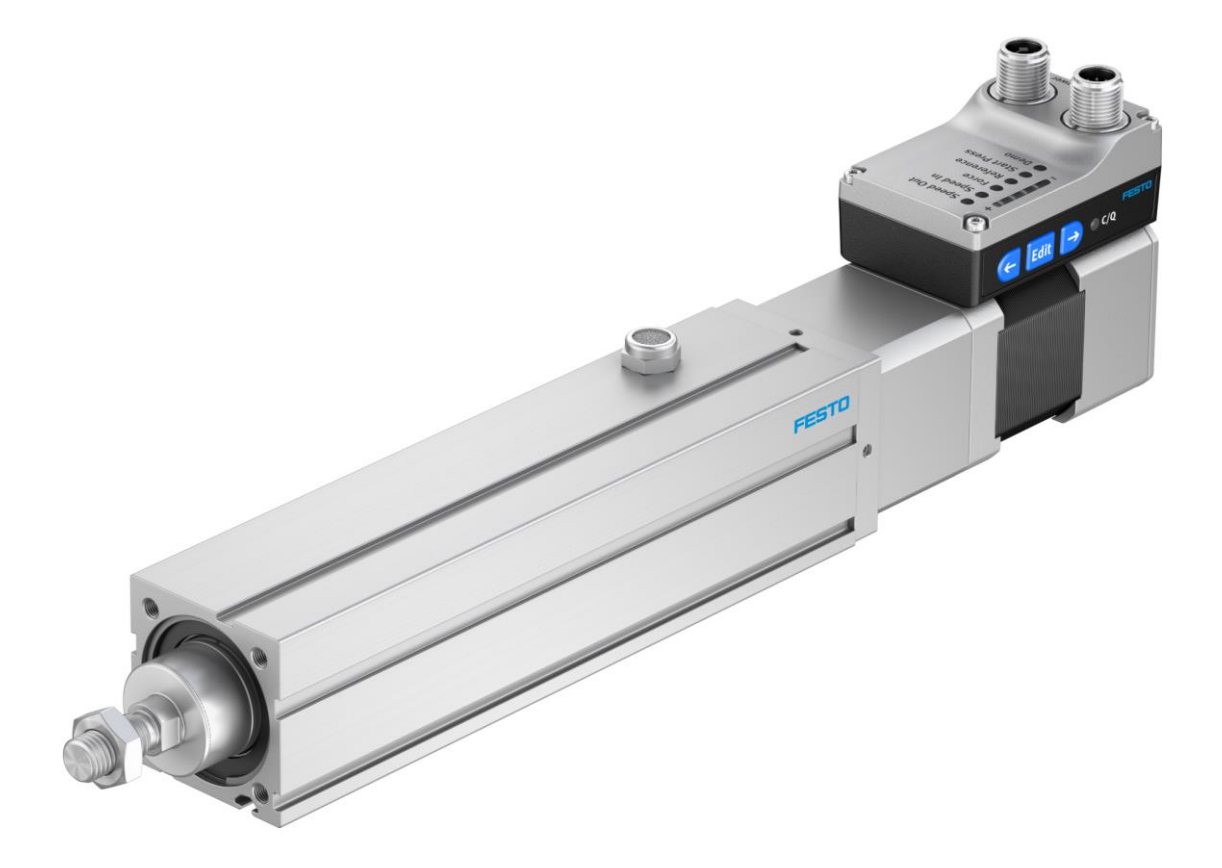

郑广亮 Festo 技术支持 2022 年 1 月 3 日

#### 关键词:

SMS 简易运动电缸, IO-LINK 协议、Studio5000

#### 摘要:

本文介绍了如何使用 Allen-Bradley PLC 控制 SMS 简易运动系列电缸,如 EPCE、EPCS-BS、EGSS、ELGS-BS/TB、ELGE、ERMS。

#### 目标群体:

本文仅针对有一定自动化设备调试基础的工程师,需要对 Festo SMS 简易运动控制器以及 Rockwell Studio5000 有一定了解。

#### 声明:

本文档为技术工程师根据官方资料和测试结果编写,旨在指导用户快速上手使用 Festo 产品,如果发现描述与官方 正式出版物冲突,请以正式出版物为准。

我们尽量罗列了实验室测试的软、硬件环境,但现场设备型号可能不同,软件/固件版本可能有差异,请务必在理 解文档内容和确保安全的前提下执行测试。

我们会持续更正和更新文档内容, 恕不另行通知。

目录

| 1  | 说明         | ]                                | 4  |
|----|------------|----------------------------------|----|
|    | 1.1        | 硬件和软件环境                          | 4  |
|    | 1.2        | 硬件接线(IO-LINK 模式)                 | 4  |
|    | 1.3        | 网络拓扑                             | 5  |
| 2  | 硬件         | -配置                              | 5  |
|    | 2.1        | CPX-AP-I-EP 模块的 IP 地址设定          | 5  |
|    | 2.2        | CPX-AP-I-4IO-M12 IO-Link 主站端口配置  | 6  |
|    | 2.2.       | 1 CPX-AP-I-EP 模块在线访问             | 6  |
|    | 2.2.2      | 2 配置连接 SMS 驱动器的 CPX-AP-I-4IOL 模块 | 6  |
| 3  | Stuc       | lio5000 项目配置                     | 7  |
|    | 3.1        | 下载 EDS 文件                        | 7  |
|    | 3.2        | 下载功能块                            | 7  |
|    | 3.3        | 新项目文件                            | 8  |
|    | 3.4        | 安装 CPX-AP-I-EP 的 EDS 文件          | 8  |
|    | 3.5        | 组态 CPX-AP-I-EP 模块                | 8  |
|    | 3.6        | 导入功能块文件                          | 10 |
|    | 3.7        | 功能块调用与配置                         | 10 |
|    | 3.8        | Read_MSG 指令组态                    | 12 |
|    | 3.9        | Write_MSG 指令组态                   | 13 |
|    | 3.10       | 编译及下载程序                          | 14 |
| 4  | SMS        | 5_Festo_Advanced 功能块变量说明         | 15 |
|    | 4.1        | IO_Interface 变量说明                | 15 |
|    | 4.2        | Control 变量说明                     | 15 |
|    | 4.3        | Monitor 变量说明                     | 16 |
|    | 4.4        | MSG 变量说明                         | 17 |
| 5  | 样例         | 程序                               | 17 |
|    | 5.1        | 初始设置                             | 17 |
|    | 5.2        | 回零操作(自带行程检测)                     | 18 |
|    | 5.3        | 定位到参考零点"LimIn(Ref))"             | 19 |
|    | 5.4        | 定位到行程终点"LimOut"                  | 20 |
|    | 5.5        | 定位到中间位置"PosImp"                  | 21 |
| 6  | 故障         | 近代码                              | 21 |
| 7  | 附录         | ξ A                              | 22 |
| 8  | 附录         | ξ B                              | 23 |
| 9  | 附录         | ¢ C                              | 24 |
| 10 | <b>)</b> 阶 | †录 D                             | 25 |

## 1 说明

本文介绍了如何使用 Allen-Bradley PLC 通过 IO-LINK 协议控制 SMS 简易运动系列电缸,如 EPCE、EPCS-BS、EGSS、ELGS-BS/TB、ELGE、ERMS。

#### 1.1 硬件和软件环境

| 型号                           | 说明              | 软件或固件版本              |
|------------------------------|-----------------|----------------------|
| EPCS-BS                      | SMS电缸单元         | V019.0.4.107_release |
| CPX-AP-I-4IOL-M12            | 费斯托IO-Link 主站模块 | V1.4.13              |
| CPX-AP-I-EP-M12              | 费斯托CPX-AP-I主站模块 | V1.3.1               |
| NEBC-D8G4-ES-0.3-N-S-D8G4-ET | CPX-AP模块通讯网线    |                      |
| NEBL-M8G4-E-5-N-LE4          | CPX-AP模块电源线缆    |                      |
| Studio5000                   | PLC编程软件         | V31.11               |
| 1769-L24ER-QB1B              | PLC             | V31.011              |
| Festo Automation Suite       | Festo调试软件       | V2.3.710             |

#### 1.2 硬件接线(IO-LINK 模式)

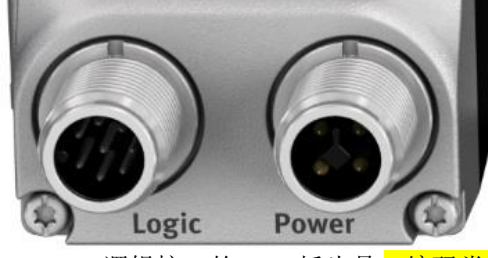

EPCS-BS 逻辑接口的 M12 插头是 A编码类型,只需要 1、3、4 三个针脚接线。

| 电源                                                               |                   |
|------------------------------------------------------------------|-------------------|
| 插头                                                               |                   |
| M12x1,4针,T编码,                                                    | 符合 EN 61076-2-111 |
| 4                                                                |                   |
| $1\left(+\left \begin{array}{c}+\\+\\+\end{array}\right \right)$ |                   |

2

|    |                | 使用 IO-Link | 75 Alt                     |
|----|----------------|------------|----------------------------|
| 针脚 | 功能             | 针脚         | 切能                         |
| 1  | 电源 (24 V DC)   | 1          | L+ IO-Link 电源 (24 V DC)    |
| 2  | 参考电位,电源电压(GND) | 3          | C/O 通信, 连接 IO-Link 主站      |
| 3  | 保留,无需连接        | 4          | L-参考电势,10-Link电源(0 V)      |
| 4  | 功能接地 (FE)      | 5          | 保留. 九斋连接                   |
|    |                | 6          | 保留,无需连接                    |
|    |                | 7          | 保留.无需连接                    |
|    |                | 8          | L – 参考电位, IO-Link 电源 (0 V) |

逻辑接口 插头

M12x1,8针,A编码,符合EN61076-2-101

CPX-AP-I-4IOL-M12 模块的接口是 B编码类型,接口定义如下:

| 10-Link Ports [X0] [X3] 接口 |    |     |                                   |  |  |  |  |
|----------------------------|----|-----|-----------------------------------|--|--|--|--|
| M12 插座, 5 针, B             | 编码 | 信号  |                                   |  |  |  |  |
| 2                          | 1  | L+  | +24 V DC 工作电源 PS                  |  |  |  |  |
| 1000                       | 2  | P24 | +24 V DC 负载电源 PL                  |  |  |  |  |
|                            | 3  | L-  | 0 V DC 工作电源 PS                    |  |  |  |  |
| 5 4                        | 4  | C/Q | 标准 IO(SIO 模式下)或 IO-Link 通信(IOL 模式 |  |  |  |  |
|                            |    |     | 下)                                |  |  |  |  |
|                            | 5  | N24 | OVDC 负载电源 PL                      |  |  |  |  |

Type B 接口会比 Type A 接口的接线多出一路 24V 负载电。选型 IO-LINK 通讯线缆时只需要将两者的 1、3、4 脚连接, 2、5 需要断开, 否则有可能会烧坏 IO-LINK 从站硬件。

切勿选择 8080777(NEFC-M12G8-0.3-M12G5-LK) 直连 CPX-AP-I-4IOL 和 SMS 驱动单元(错误示范和解决方案请见附录 A)

#### 1.3 网络拓扑

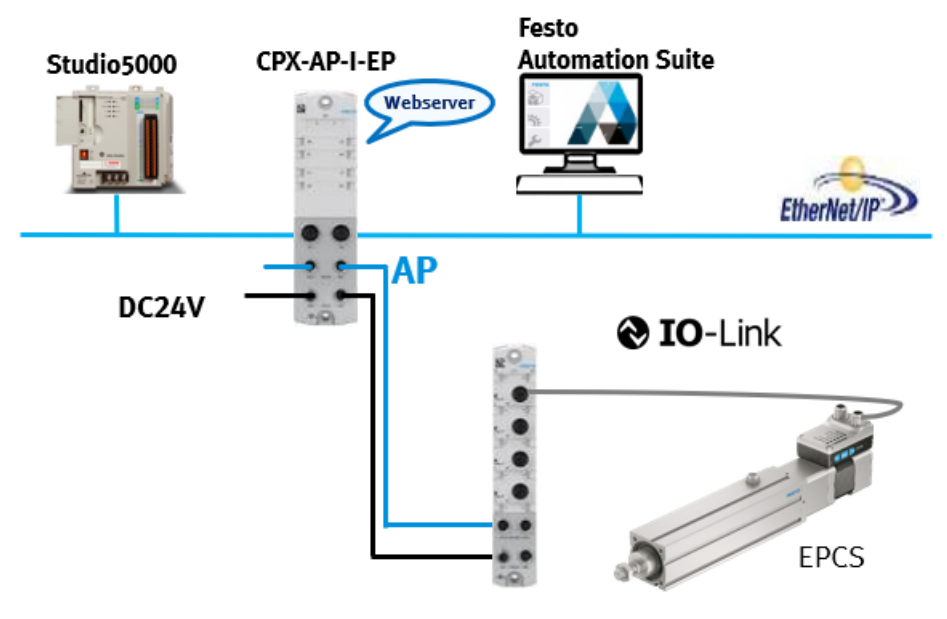

CPX-AP-I-4IOL(IO-LINK Master)

## 2 硬件配置

## 2.1 CPX-AP-I-EP 模块的 IP 地址设定

| Festo Automation                | 」Suite 软件在线拍 | ∃描后,可以手动 <sup>,</sup> | 修改 IP 地址      |                             |     |   |               |                 |         |
|---------------------------------|--------------|-----------------------|---------------|-----------------------------|-----|---|---------------|-----------------|---------|
| AUTOMATION SUITE<br>New Project | * 🔍 🚺        |                       |               |                             |     |   |               |                 | FE      |
| evice Scan                      |              |                       |               |                             |     |   |               |                 |         |
| List                            |              |                       |               |                             | +   | F | $\mathcal{C}$ | > ap_i_ep       |         |
| Device Name                     | Device Туре  | Address               | Subnet Mask   | Firmware                    |     |   |               | AP-I-EP         |         |
| ▶ ap_i_ep                       | AP-I-EP      | 192.168.0.1           | 255.255.255.0 | 1.3.1-e07e61582.20210430    | 2   |   |               | 192.100.0.1     |         |
|                                 |              |                       |               |                             |     |   |               |                 |         |
|                                 |              |                       |               | < Actions Network Settings  |     |   |               |                 | Actions |
|                                 |              |                       |               | DHCP: Enable                |     |   |               | Device Details  |         |
|                                 |              |                       | 4             | Address: 192 . 168 . 0      | . 1 |   |               | Identification  |         |
|                                 |              |                       | -             | Subnet Mask: 255 . 255 . 25 | 5.0 |   |               | Reboot          |         |
|                                 |              |                       |               | Gateway: 192 . 168 . 0      | . 1 |   |               | Firmware        |         |
|                                 |              |                       |               | DNS: 0 . 0 . 0              | . 0 |   |               | Network Setting | ls 3    |
|                                 |              |                       |               |                             |     |   |               | Device Name     |         |

#### 2.2 CPX-AP-I-4IO-M12 IO-Link 主站端口配置

#### 2.2.1 CPX-AP-I-EP 模块在线访问

| AP Terminal - AP-I-EP | ×       | +     |                     |              |                                   |                   |  |
|-----------------------|---------|-------|---------------------|--------------|-----------------------------------|-------------------|--|
| ightarrow C G         | ▲ 不安全   | 192.1 | 68.0.1/cgi-bin/ap-t | erminal 1    |                                   |                   |  |
|                       | AP-I-EP | AP    | EtherNet/IP -       | Modbus TCP - | Configuration -                   | System -          |  |
|                       | Termi   | na    | I                   |              | 登录以访问此站点                          | ą                 |  |
|                       |         |       |                     |              | http://192.168.0.1 要<br>与此站点的连接不安 | ·<br>求进行身份验证<br>全 |  |

| 1 I I |  |
|-------|--|
| 5 - S |  |
|       |  |
|       |  |
|       |  |
|       |  |
|       |  |

 Imp// 12:100.1 要求正13 的强度
 2

 与此站点的连接不安全
 用户名 admin

 密码
 ·········

 密码
 ········

 修改参数时,该窗口会自动跳出
 登录 取消

## Modules

| Slot | Module            | Code | FWVersion | Serial     | Productkey  |
|------|-------------------|------|-----------|------------|-------------|
| 1    | CPX-AP-I-EP-M12   | 8323 | 1.3.1     | 0x00008AF6 | 3S7PNW2LB48 |
| 2    | CPX-AP-I-4IOL-M12 | 8212 | 1.4.13    | 0x00005FAF | 3S7PNFF9T7S |

- 1. 打开浏览器输入当前的 IP 地址
- 2. 账号登入

账户名: admin; 密码: 初始密码为 productkey (区别大小写)

productkey 可以在 CPX-AP-I-EP 模块侧面标签上找到,也可以扫描正面的二维码来获得。

| Ser. | The submittee of the second second                                                                                                    |                |                      |                                                              |
|------|----------------------------------------------------------------------------------------------------|----------------|----------------------|--------------------------------------------------------------|
| DI   | CPX-AP-I-EP-M12<br>8086610 Rev 01 05-2021:13<br>MAC-ID 00-0E-F0-68-09-BC                                                                                                    | Ta: -20°C+50°C | R-R-FTO-KC-2018-1091 | STPNW2LB48                                                   |
|      | XUD1 ( )<br>Out: 3<br>XUD2 1<br>3<br>XUD2 1<br>4<br>0<br>0<br>3<br>3<br>XUD2 1<br>4<br>0<br>0<br>0<br>1<br>2<br>0<br>0<br>1<br>3<br>3<br>1<br>2<br>0<br>0<br>1<br>3<br>3<br>1<br>2<br>0<br>0<br>1<br>3<br>3<br>1<br>1<br>2<br>0<br>0<br>1<br>3<br>3<br>1<br>1<br>2<br>0<br>0<br>0<br>1<br>3<br>3<br>1<br>1<br>3<br>1<br>1<br>1<br>1<br>1<br>1<br>1<br>1<br>1<br>1<br>1 |                | TP2 3                | Festo SE & Co. KG<br>DE-73734 Essilingen<br>Made in Bulgaria |

账号登入后,网页会显示已连接模块详细信息:模块描述、固件详细信息、序列号和产品密钥。也可以进行更改参数、 更新固件等操作。

#### 2.2.2 配置连接 SMS 驱动器的 CPX-AP-I-4IOL 模块

Port Mode (Port 0)选择 IOL\_AUTOSTART 模式, IO-LINK 通讯口被激活

| 2 | CPX-AP-I-4IC                              | DL-M12            | 8212                   | 1.4.13                      | 0x00005F | FAF 3S7PNFF9T7S OK                                                        |   |
|---|-------------------------------------------|-------------------|------------------------|-----------------------------|----------|---------------------------------------------------------------------------|---|
|   | Parameter<br>Object<br>(0x0F)<br>Instance | AP<br>Id/Instance | Parameter              |                             | Startup  | Value                                                                     |   |
|   | 10                                        | 20022:0           | Setup monitoring load  | supply (PL) 24 V DC         | yes      | Load supply monitoring active, diagnosis suppressed in case of switch-off | ~ |
|   | 11                                        | 20049:0           | Nominal Cycle Time (I  | Port 0)                     | yes      | as fast as possible                                                       | ~ |
|   | 15                                        | 20050:0           | Enable diagnosis of IC | D-Link device lost (Port 0) | yes      |                                                                           |   |
|   | 19                                        | 20071:0           | Port Mode (Port 0)     |                             | yes      | IOL_AUTOSTART                                                             | ~ |
|   | 20                                        | 20071:1           | Port Mode (Port 1)     |                             | yes      | DEACTIVATED                                                               | ~ |

## 3 Studio5000 项目配置

| 3.1 7    | 下载 EDS 文件     |   |
|----------|---------------|---|
| ,О срх-/ | AP-I-EP 1     | × |
| 产品1      | 支持/下载 20 2 78 |   |

| 产品信息         | 5 | Ŧ | 文件类型     | 标题                                                                    | 版本              |        |
|--------------|---|---|----------|-----------------------------------------------------------------------|-----------------|--------|
| 技术文档         | 3 |   | Firmware | Firmware                                                              | 1.3.1 2021/4/30 | ~      |
| Certificates | 1 |   |          | Supported systems:<br>EtherNet/IP interface CPX-AP-I-EP-M12 (8086610) | , .,            |        |
| Software 3   | 2 |   | 设备描述文件   | Ethernet/IP EDS                                                       | 1.3             |        |
| 专业知识         | 9 |   |          | Supported systems:                                                    | 2020/12/6       | $\sim$ |
| Training     | 0 |   |          | EtherNet/IP interface CPX-AP-I-EP-M12 (8086610)                       |                 |        |

## 下载链接: <u>https://www.festo.com.cn/cn/zh/search/?text=CPX-AP-I-EP&tab=DOWNLOADS</u>

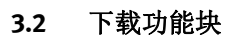

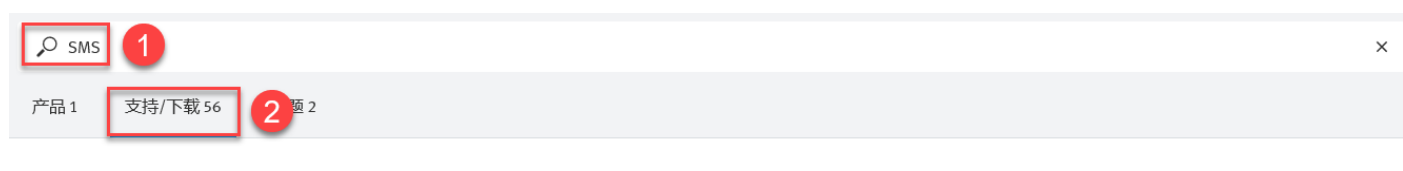

| ▼ 文件类型                                                                                                    | 标题                                                                                           |                                                                                                    | 版本                                                                                                    |                                                                                                    |
|----------------------------------------------------------------------------------------------------|----------------------------------------------------------------------------------------------|----------------------------------------------------------------------------------------------------|----------------------------------------------------------------------------------------------------|----------------------------------------------------------------------------------------------------|
|                                                                                                    | Simplified Motion Series "SMS"<br>A brief explanation of the conten                          | its:                                                                                                    |                                                                                                    | ^                                                                                                    |
| 应用附注                                                                                                    | <b>标题:</b><br>Simplified Motion Series Control wit                                           | h Allen-Bradley PLC through IO-Lin                                                                                                    | 1.10<br>ik 2021/7/9                                                                                                    | ~                                                                                                    |
| Reporter Nor<br>FESTO<br>Complete Name Not Nove (18 year)<br>States                                                                                                    | Master<br><b>副标题:</b><br>SMS_Control by Allen Bradley, IO-Lir                                | nk                                                                                                    |                                                                                                    |                                                                                                    |
| The state is the formation of the state of the state of t | 描述:<br>This Application Nata Explanation at                                                  | nout Simplified Motion                                                                                                    |                                                                                                    |                                                                                                    |
|                                                                                                    | Series actuator units (EPCE, EPCS-BS<br>ERMS) Axis IN/OUT Control, Read/W<br>Diagnostic Data | S, EGSS, ELGS-BS/TB, ELGE,<br>/rite Parameters & Read                                                                                                    |                                                                                                    | _                                                                                                    |
|                                                                                                    | <b>文档类型:</b><br>应用附注                                                                         |                                                                                                    |                                                                                                    |                                                                                                    |
|                                                                                                    | 语言                                                                                           | 标题                                                                                                    | 文件大小                                                                                                    | 4                                                                                                    |
|                                                                                                    | English [en]                                                                                 | 1.10<br>(2021/7/9)                                                                                                    | 4 MB                                                                                                    | <u>+</u>                                                                                                    |
|                                                                                                    |                                                                                              | 文件类型 标题<br>Simplified Motion Series "SMS"<br>A brief explanation of the contern<br>Simplified Motion Series Control with<br>Master<br>副标题:<br>SMS, Control by Allen Bradley, IO-Lin<br>描述:<br>This Application Note Explanation at<br>Series actuator units (EPCE, EPCS-BU<br>ERMS) Axis IN/OUT Control, Read/W<br>Diagnostic Data<br>文档类型:<br>应用附注 | ▼     文件类型     标题       Simplified Motion Series "SMS"<br>A brief explanation of the contents:     Simplified Motion Series Control with Allen-Bradley PLC through IO-Line<br>Master       ●     ●       ●     ●       ●     ●       ●     ●       ●     ●       ●     ●       ●     ●       ●     ●       ●     ●       ●     ●       ●     ●       ●     ●       ●     ●       ●     ●       ●     ●       ●     ●       ●     ●       ●     ●       ●     ●       ●     ●       ●     ●       ●     ●       ●     ●       ●     ●       ●     ●       ●     ●       ●     ●       ●     ●       ●     ●       ●     ●       ●     ●       ●     ●       ●     ●       ●     ●       ●     ●       ●     ●       ●     ●       ●     ●       ●     ●       ●     ● <td>▼ 文件类型标题标题版本Simplified Motion Series "SMS"<br/>A brief explanation of the contents:1.10<br/>2021/7/9应用附注<br/>●<br/>●<br/>●<br/>●<br/>●<br/>●<br/>●<br/>●新題:<br/>Simplified Motion Series Control with HI-Bradley PLC through IO-Link<br/><b>新题:</b><br/>SMS, Control by Allen Bradley, IO-Link<br/><b>描述:</b><br/>This Application Note Explanation about SEGSS, ELGS-BS/TB, ELGS-<br/>BS/TB, ELGS-BS/TB, ELGS-<br/>BS/TB, ELGS-BS/TB, ELGS-<br/>BS/TB, ELGS-<br/>BS/TB, ELGS-<br>BS/TB, ELGS-<br>BS/TB, ELGS</br></br></br></br></br></br></br></br></br></br></br></br></br></br></br></br></br></br></br></br></td> | ▼ 文件类型标题标题版本Simplified Motion Series "SMS"<br>A brief explanation of the contents:1.10<br>2021/7/9应用附注<br>●<br>●<br>●<br>●<br>●<br>●<br>●<br>●新題:<br>Simplified Motion Series Control with HI-Bradley PLC through IO-Link<br><b>新题:</b><br>SMS, Control by Allen Bradley, IO-Link<br><b>描述:</b><br>This Application Note Explanation about SEGSS, ELGS-BS/TB, ELGS-<br>BS/TB, ELGS-BS/TB, ELGS-<br>BS/TB, ELGS-BS/TB, ELGS-<br>BS/TB, ELGS-<br> |

下载连接: <u>https://www.festo.com.cn/cn/zh/search/?text=SMS&tab=DOWNLOADS</u>

### 3.3 新项目文件

| Logix Designer - SMS_Test [1769-L24ER-QB1B 31.11 | 1]*                       |                                                              |                                                                                                  |          |
|--------------------------------------------------|---------------------------|--------------------------------------------------------------|--------------------------------------------------------------------------------------------------|----------|
| FILE EDIT VIEW SEARCH LOGIC COMMUN               | ICATIONS TOOLS WINDOW HEL | ELP                                                          |                                                                                                  |          |
| New Ctrl+N                                       | 1                         | 📴 🐂 🕞 😹 🗰 🕼 🕼 🕼 🕼                                            |                                                                                                  |          |
| Ctrl+O                                           |                           |                                                              |                                                                                                  |          |
| Close 1\19                                       | 92.168.0.20*              |                                                              | · ·(U)· ·(L)·                                                                                    | <u>+</u> |
| Save Ctrl+S proce                                | es 🕨 No Edits 🔒           | Favorites Safety Alarms Bit                                  | t Timer/Counter Input/Output Compare Compute/Math Move/Logical File/Misc. File/Shift Sequencer E | iq       |
| C Save As ×                                      | ♂ 新建项目                    |                                                              | × 💰 新建项目 ?                                                                                       |          |
| New Component                                    | 3                         |                                                              |                                                                                                  |          |
| Import Component                                 | 项目类型                      | 搜索                                                           | X 1769-124ER-QB1B CompactLogix <sup>™</sup> 5370 Controller                                      |          |
| Compact                                          | A tanks in a              |                                                              | · · · · · · · · · · · · · · · · · · ·                                                            |          |
| Dage Setue                                       | Com Com                   | mpact GuardLogix® 5370 Safety Controller                     |                                                                                                  |          |
| Generate Report                                  | 🕥 View                    | mpact GuardLogix® 5380 Safety Controller                     |                                                                                                  |          |
| Print                                            | 4 Com                     | mpactLogix <sup>™</sup> 5370 Controller                      | 安全授权(A): 无保护 🗸                                                                                   |          |
| Print Options                                    | · · · ·                   | 1769-L16ER-BB1B CompactLogix <sup>™</sup> 5370 Controller    | 仅使用选定的安全授权进行身份验证和授权(U)                                                                           |          |
|                                                  | · · ·                     | 1769-L18ER-BB1B CompactLogix <sup>™</sup> 5370 Controller    | Secure With: O Logical Name <controller name=""></controller>                                    |          |
| 1 SMS_Test.ACD                                   | 1                         | 1769-L18ERM-BB1B CompactLogix <sup>™</sup> 5370 Controller   | <ul> <li>Permission Set</li> </ul>                                                               |          |
|                                                  |                           | 1769-L19ER-BB1B CompactLogix <sup>™</sup> 5370 Controller    | 治胆(刀).                                                                                           |          |
| Exit                                             |                           | 1769-L24ER-QB1B CompactLogix <sup>™</sup> 5370 Controller    | W041(0).                                                                                         |          |
| be Logical Model                                 |                           | 1769-L24ER-QBFC1B CompactLogix <sup>™</sup> 5370 Controller  |                                                                                                  |          |
| 🔺 📹 I/O Configuration                            | 1                         | 1769-L27ERM-QBFC1B CompactLogix <sup>™</sup> 5370 Controller |                                                                                                  |          |
| ▶ 1769 Bus                                       | 1                         | 1769-L30ER CompactLogix™ 5370 Controller                     | <b>v</b>                                                                                         |          |
| P at Ethernet                                    |                           |                                                              |                                                                                                  |          |
|                                                  | 3 (A):                    | : SMS_Test                                                   |                                                                                                  |          |
|                                                  | 位置(L):                    | : C:\Users\Administrator\Desktop\资料\01 C ~ 浏览(R)             |                                                                                                  |          |
|                                                  |                           |                                                              |                                                                                                  | /        |
|                                                  |                           |                                                              |                                                                                                  | 载(E)     |
|                                                  |                           |                                                              |                                                                                                  | w(*)     |
|                                                  |                           |                                                              |                                                                                                  |          |

#### 3.4 安装 CPX-AP-I-EP 的 EDS 文件

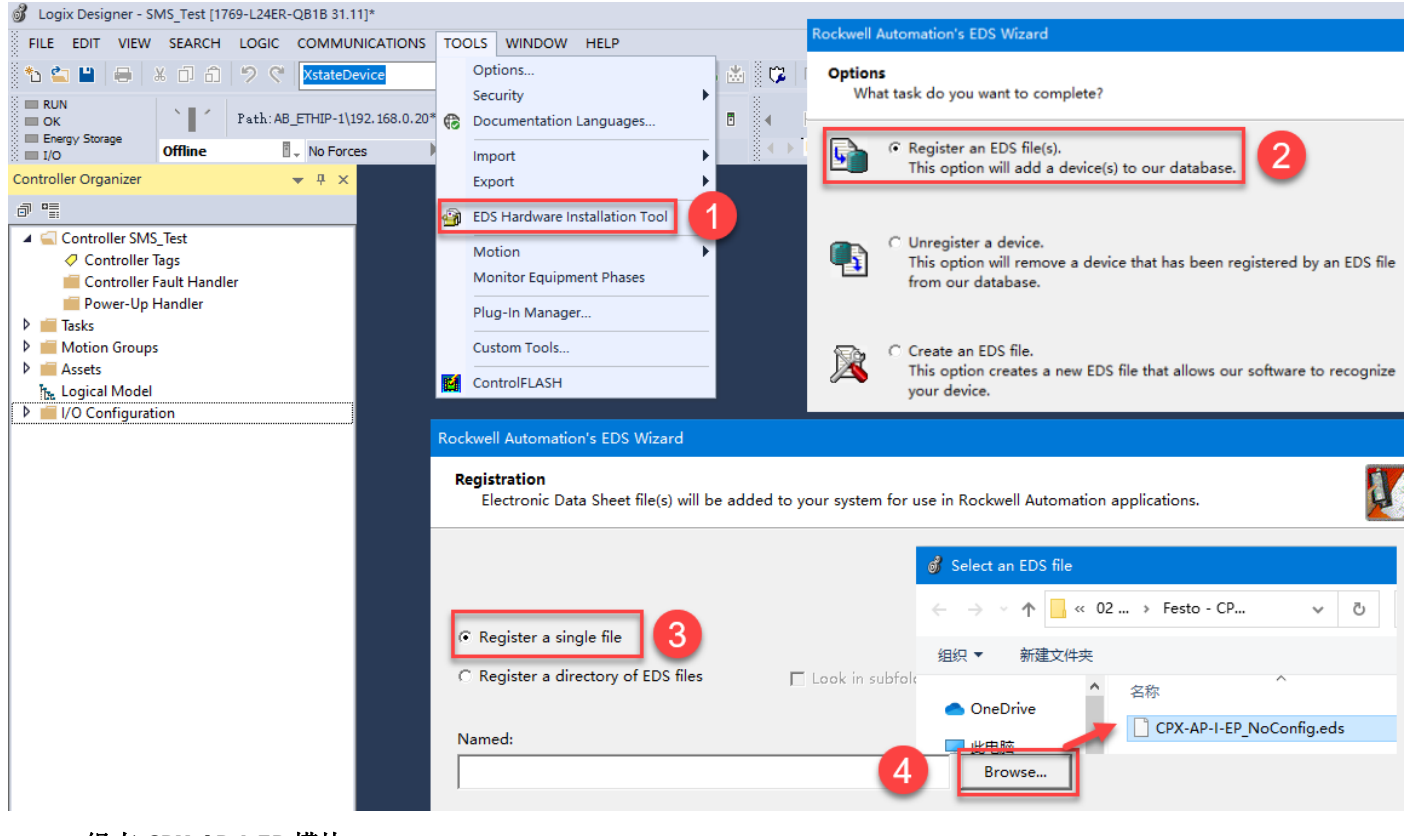

#### 3.5 组态 CPX-AP-I-EP 模块

第一步: 网页查看数据长度

| AP-I-EP AP                                                                | EtherNet/IP 	 Modbus TCP 	 C                                                     | configuration 👻                   | System -            |            |                            |                |
|---------------------------------------------------------------------------|----------------------------------------------------------------------------------|-----------------------------------|---------------------|------------|----------------------------|----------------|
| Assemb.,                                                                  |                                                                                  |                                   |                     |            |                            |                |
| 100 - Input Exact SIN                                                     | T (12 Bytes)                                                                     |                                   |                     |            |                            |                |
| 101 - Output Exact SI<br>102 - Input Exact INT                            | NT (8 Bytes)<br>(6 INT/12 Bytes)                                                 |                                   |                     |            |                            | Search:        |
| 103 - Output Exact IN<br>104 - Input Exact DIN                            | T (4 IN I/8 Bytes)<br>T (3 DINT/12 Bytes)                                        |                                   | Data                | atype Na   | ame                        |                |
| 110 - Input Fixed SIN                                                     | T 16 Bytes (16 Bytes)                                                            |                                   | USIN                | T[2] Mo    | dule 2 - CPX-AP-I-4IOL-M12 | - Port 0       |
| 124 - Input Fixed DIN<br>125 - Output Fixed DIN                           | T 488 Bytes (122 DINT/488 Bytes)                                                 |                                   | USIN                | T Moo      | dule 2 - CPX-AP-I-4IOL-M12 | - Port 4 - PQI |
| 129 - Diagnosis and S<br>130 - Global Status (1                           | s <mark>tatus (36 Bytes)</mark><br>2 Bytes)                                      |                                   | USIN                | T Moo      | dule 2 - CPX-AP-I-4IOL-M12 | - Port 5 - PQI |
| 131 - Input Exact SIN<br>132 - Input Exact INT                            | T and Global Status (24 Bytes)<br>and Global Status (12 INT/24 Bytes)            |                                   | USIN                | T Mo       | dule 2 - CPX-AP-I-4IOL-M12 | - Port 6 - PQI |
| 133 - Input Exact DIN<br>134 - Input Fixed SIN                            | T and Global Status (6 DINT/24 Bytes)<br>T 16 Bytes and Global Status (28 Bytes) | )                                 | USIN                | T Mo       | dule 2 - CPX-AP-I-4IOL-M12 | - Port 7 - PQI |
| 第二步:软件组态                                                                  |                                                                                  |                                   |                     |            |                            |                |
|                                                                           | 选择 Module 类型                                                                     |                                   |                     |            |                            |                |
| <ul> <li>Controller sms</li> <li>Controller Tags</li> </ul>               | ■ 目示 Module 发现 收藏夹                                                               |                                   |                     |            |                            |                |
| Controller Fault Handler Power-Up Handler                                 |                                                                                  | 青除过滤器(C)                          |                     |            |                            |                |
| <ul> <li>Tasks</li> <li>MainTask</li> </ul>                               | Module Type Category Filters                                                     | ↑ Module Type Vend                | or Filters          |            |                            |                |
| MainProgram<br>Unscheduled                                                | CIP Motion Converter                                                             | Cognex Corporatio                 | n                   |            |                            |                |
| <ul> <li>Motion Groups</li> <li>Ungrouped Axes</li> </ul>                 | Communications                                                                   | V Endress+Hauser                  |                     |            |                            |                |
| Assets     Assets     Assets                                              |                                                                                  |                                   |                     |            |                            |                |
| ✓ ⊆ I/O Configuration                                                     | Catalog Number Description Vend<br>CPX-AP-I-EP CPX-AP-I-EP Fest                  | dor Category<br>to Communications | Adapter             |            |                            |                |
| 100 bus 100 bus 100 1769-L24ER-QB1B sms                                   |                                                                                  |                                   |                     |            |                            |                |
| Embedded I/O [1] Embedded Discret                                         | E_1 1 / 535 Module 类型 已找到                                                        |                                   |                     |            |                            |                |
| Expansion I/O                                                             | 1 创建时关闭(L)                                                                       | 4                                 | 包服里                 |            |                            |                |
| Import Module                                                             |                                                                                  |                                   |                     |            |                            |                |
| Discover Module                                                           | 55                                                                               |                                   |                     |            |                            |                |
|                                                                           | Cutty                                                                            |                                   |                     |            |                            |                |
| New Module                                                                |                                                                                  | 🔳 Module                          | Definition*         |            | ×                          |                |
| General* Connection Module Info Internet<br>Type: CPX-AP-I-EP CPX-AP-I-EP | Protocol Port Configuration Network                                              | Revision:                         | 1 ~                 | 001 ≑      |                            |                |
| Vendor: Festo                                                             |                                                                                  | Electronic Key                    | ing: Compatible Mod | dule       | ~                          |                |
| Name: CPX_AP_I_EP                                                         | Ethernet Address                                                                 | Connections:                      |                     |            |                            |                |
| Description:                                                              | O Private Network: 192.168.1.                                                    | Name                              |                     | Size       | Tag Suffix                 |                |
|                                                                           | IP Address: 192 . 168 . 0                                                        | . 1                               | ize Sput:           | 12 SINT    | CPX_AP_I_EP:I1             |                |
|                                                                           | V Hoat Heline.                                                                   |                                   | Output:             | 8          | CPX_AP_I_EP:01             |                |
| Module Definition                                                         |                                                                                  | Diagnostic                        | Data 9 utput:       | 36<br>SINT | 2 CPX_AP_I_EP:12           |                |
| Bectronic Keying: Compatible Module                                       |                                                                                  |                                   | Juliout.            |            |                            |                |
| Connections: VO Con. Fixed SINT 16                                        |                                                                                  |                                   | <u>`</u>            |            |                            |                |
| 7                                                                         | Change                                                                           |                                   |                     |            |                            |                |
| itatus: Creating                                                          | OK Cancel                                                                        | Help                              |                     | ОК         | Cancel Help                |                |

### 3.6 导入功能块文件

| Energy Storage                                                | Offline             | 🛛 🗸 No Forces                          | ► N               | n Edits 🔒         |                               | ()∍ <sup>:</sup> es Add-On | Alarms Bit | Timer/Counter | Input |
|---------------------------------------------------------------|---------------------|----------------------------------------|-------------------|-------------------|-------------------------------|----------------------------|------------|---------------|-------|
| Controller Organizer                                          |                     | ▼ ₽ ×                                  | 💰 Import Ac       | ld-On Instruction |                               |                            | ×          |               |       |
| a =                                                           |                     |                                        | Look in           | : AOI             |                               | - 🗈 📂 🛄 -                  |            |               |       |
| Controller SMS                                                | _Test               |                                        | <b>_</b>          | 名称                | ^                             | 修改日期                       |            |               |       |
| Motion Groups                                                 |                     |                                        |                   | SMS_Festo_        | Advanced.L5X 2                | 2021/7/5 6                 | :32        |               |       |
| 🔺 <u></u> Assets                                              |                     |                                        | 快速访问              | SMS_Festo_        | Basic.L5X                     | 2021/7/5 6                 | :32        |               |       |
| Add-On In  Add-On In  Time Data Types  Trends  Trends  Trends | New Add<br>Import A | I-On Instruction<br>dd-On Instruction. |                   | SMS_Festo_I       | IO.L5X                        | 2021/7/5 6                 | :32        |               |       |
| 🔺 <u> </u>                                                    | О Сору              |                                        |                   | <                 |                               |                            | >          |               |       |
| ▲ 1769 Bus                                                    | Paste               |                                        |                   | File name:        | SMS_Festo_Advanced            | 3                          | Open       |               |       |
| ⊿ ⊆ Embed                                                     | Paste Wi            | th Configuration                       |                   | Files of type:    | Logix Designer XML Files (* L | 5X) 🗸                      | Cancel     |               |       |
| [1]                                                           | Prin 💷              | mport Configurati                      | on - SMS_Fes      | to_Advanced.L5X   |                               |                            |            |               |       |
| ⊿ 器 Ethernet                                                  |                     | ×                                      |                   | 80.86             |                               |                            |            |               |       |
| 😳 1769-L2                                                     | 4ER-QB1 🐣           | Tind Wathing Fit                       | - Norra           |                   | Find/Replace                  |                            |            |               |       |
| an CPX-AP                                                     | -I-EP CP.           | Find Within: Fir                       | nai Name          |                   |                               |                            |            |               |       |
|                                                               | Impo                | ort Content:                           |                   | Configure Add-C   | )n Instruction Properties     |                            |            |               |       |
|                                                               |                     | SMS_Festo                              | _Advanced         | Import Name:      | SMS Festo Advanced            |                            |            |               |       |
|                                                               |                     | - Paramete                             | ers and Local Tag | ps Operation      | Grante                        |                            |            |               |       |
|                                                               |                     | Reference                              | ies               | Operation:        | References will be impo       | orted as                   |            |               |       |
|                                                               | -                   |                                        | Turner            |                   | configured in the Refer       | rences folders             |            |               |       |
|                                                               |                     | Errors/Warnings                        | Types             | Final Name:       | SMS_Festo_Advanced            | ✓ Pr                       | operties   |               |       |
|                                                               |                     |                                        |                   | Description:      |                               | 0                          |            |               |       |
|                                                               |                     |                                        |                   | Revision:         | v2.3                          |                            |            |               |       |
|                                                               |                     |                                        |                   | Revision Note:    | AOI Updated for Latest Fin    | mware Version              |            |               |       |
|                                                               |                     |                                        |                   | Vendor:           | Festo SE Co.KG                |                            |            |               |       |
|                                                               |                     |                                        |                   |                   |                               |                            | ОК         | 1             |       |
| <                                                             |                     |                                        |                   |                   |                               |                            | UK         |               |       |

#### 3.7 功能块调用与配置

| 第一步:         | 添加功能块                                           | :        |                          |                |                           |                 |         |          |                                   |    |                               |            |
|--------------|-------------------------------------------------|----------|--------------------------|----------------|---------------------------|-----------------|---------|----------|-----------------------------------|----|-------------------------------|------------|
| J = 585.7    | SMS_7                                           |          |                          |                |                           |                 |         | ×.       |                                   |    |                               |            |
| s Add-On S   | AS_I vanced v2.3<br>SMS_resto_Advanced          | 功能块      | 添加到程序                    | pite/Math Move | /Logical File/M           | isc. File/Shift | Sequend | er i     |                                   |    |                               |            |
| ainProgram - | SMS_Festo_Advanced                              | ?        | (Sta Enabled)            |                |                           |                 |         |          |                                   |    |                               | -          |
|              | abiNPUTS                                        | ?        | -(Sts_Enabled)           |                |                           |                 | t- 1-1  |          |                                   |    |                               |            |
|              |                                                 | ??       | -(Sts_StateIn)           |                | 功能块                       | 创建标签            | ÈΆ_     |          |                                   |    |                               |            |
|              | abourpuis                                       | ??       | -(Sts_StateIntermediate) | New Tag        |                           |                 |         | 4 ×      | SMS_Festo_Advanced                |    |                               | ^          |
|              | In Enable                                       | ??       | -(Sts StateOut)          |                |                           |                 | _       |          | 10 Interfac 2                     |    | New Tag                       |            |
|              | In_MovelN                                       | ??       | -                        | Nam 🔁          | SMS_Driver_0              | 4               |         | Create 🔻 | abINPUTS                          |    | -                             |            |
|              | In_MoveIntermediate                             | ??       | -(Sts_StateMove)         |                | -                         |                 |         |          |                                   | ж  | Cut Instruction               | Ctrl+X     |
|              | In_QuitError                                    | ??       | -(Sts_WriteActive)       | Description:   |                           |                 | ~       | Cancel   | aboutputs                         | гЛ | Copy Instruction              | Ctrl+C     |
|              | In_PowerSMS                                     | ??       |                          |                |                           |                 |         |          | ControlTags                       | 5  | Paste                         | Ctrl+V     |
|              | In_UserInterTaceLock                            | 22       | -(Sts_WriteDone)         |                |                           |                 |         | Help     | In Enable                         |    | <u>-</u> usto                 | Curre V    |
|              | In_SpeedIN                                      | ??       | -(Sts_ReadActive)        |                |                           |                 |         |          | In_MovelN                         |    | Delete Instruction            | Delete     |
|              | In_Force                                        | ??       | (0) 5                    |                |                           |                 | $\sim$  |          | In_MoveIntermediate               |    | Add Ladder Element            | Alt+Incert |
|              | In_ReferenceDirection                           | 22       | -(Sts_Error)             |                |                           |                 |         |          | In_MoveOut                        |    |                               | Alternaert |
|              | In_StartPressPosition                           | ??       |                          | Usage:         | <controller></controller> |                 | $\sim$  |          | In_QuitError                      |    | Edit <u>M</u> ain Operand Des | cription   |
|              | In_IntermediatePosition                         | ??       |                          |                |                           |                 | _       |          | In UserInterfaceLock              |    | Save Instruction Defaul       | lt.e       |
|              | In_EndPosition                                  | 22       |                          | Type:          | Base                      | ✓ Connec        | ction   |          | In SpeedOut                       |    | Save instruction belau        | its        |
|              | In_StoreParameters                              | ??       |                          |                |                           |                 |         |          | In_SpeedIN                        |    | Clear Instruction Defau       | lts        |
|              | In_ReadDiagnosticData<br>In_ResetCounterMileage | ??<br>?? |                          | Alias For:     |                           |                 | ~       |          | In_Force<br>In ReferenceDirection |    | R <u>e</u> move Force         |            |
|              | _M_o_n_it_o_r_T_a_g_s                           | ??       |                          | Data Type:     | SMS_Festo_A               | dvanced         |         |          | In_ExecuteReference               |    |                               |            |
|              | O CurrentSpeed                                  | ??       |                          |                |                           |                 |         |          | In_StartPressPosition             |    | <u>G</u> o To                 | Ctrl+G     |
|              | O_CurrentForce                                  | ??       |                          | Parameter      |                           |                 | ~       |          | In_IntermediatePosition           |    | Instruction Help              |            |
|              | O_DDTemprature                                  | ??       |                          | Connection:    |                           |                 |         |          | In_EndPosition                    |    |                               |            |
|              | O DDVoltage                                     | ??       |                          | Scope:         | SMS Test                  |                 | ~       |          | In StoreParameters                | L. | Remove Parameter              |            |
|              | O_DDCyclesTotal                                 | ??       |                          |                |                           |                 |         |          | In_ReadDiagnosticData             | E. | Remove All Unknown F          | Parameters |
|              | O_DDCyclesSinceReset                            | ??       |                          | External       | Read/Write                |                 | $\sim$  |          | In_ResetCounterMileage            |    |                               |            |
|              | O_DDMieagesSinceReset                           | ??       |                          | Access:        |                           |                 |         |          | _M_o_n_it_o_r_T_a_g_s             |    | Open Instruction Logic        |            |
|              | O_NumOfStorageOperation                         | n ??     |                          | Style:         |                           |                 |         |          | O_CurrentPosition                 |    | Open Instruction Defin        | ition      |
| 646 . IL     | IO ErrorCode                                    | ?        | <br>                     | terre to de t  |                           |                 |         | _ \      | O_CurrentSpeed                    |    |                               |            |

第二步:输入输出硬件接口地址映射(如何映射正确的地址,见附录 B)

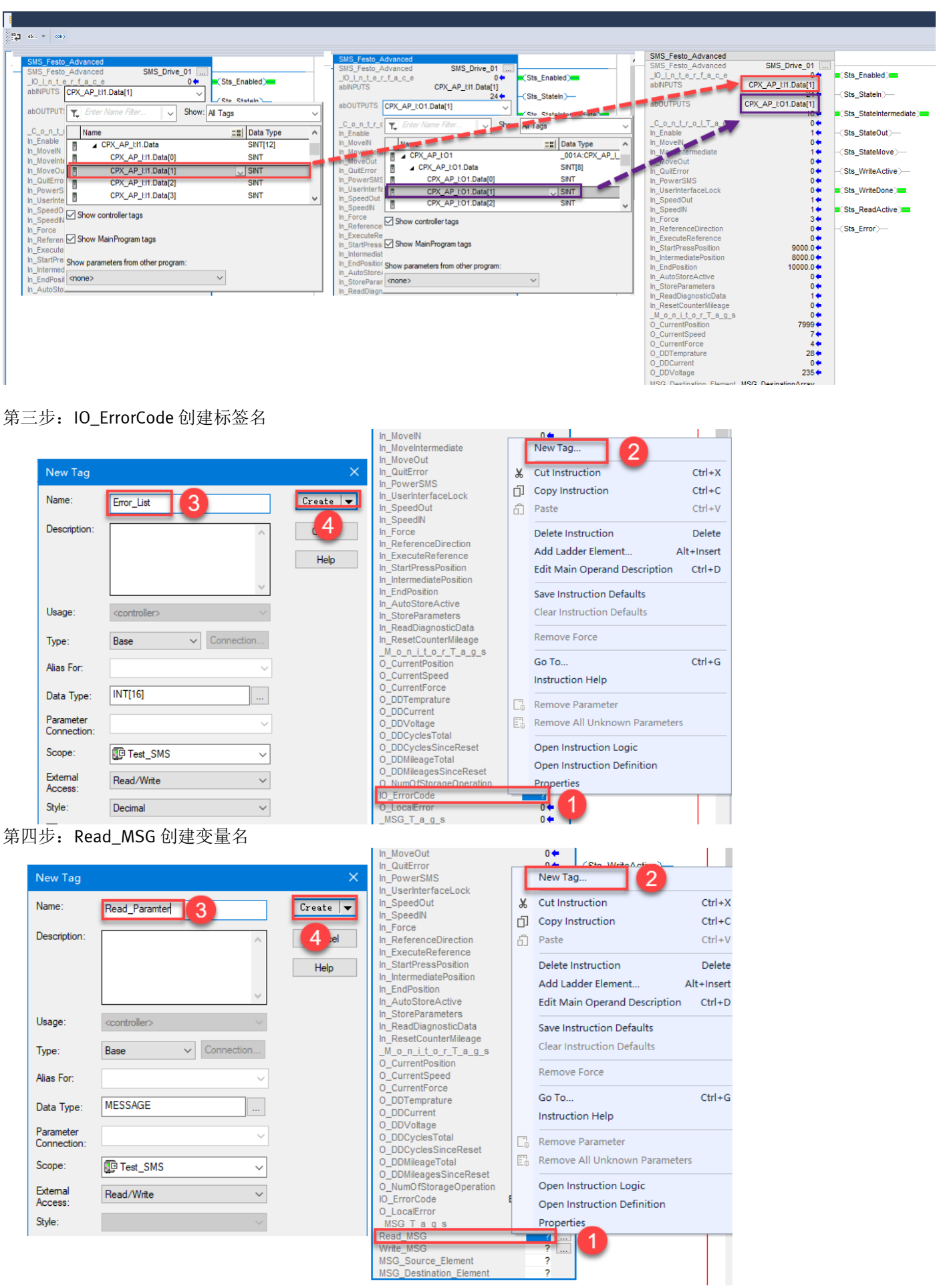

#### 第五步: Write\_MSG 创建变量名

|                |                          |                                         |          |                                     | _          |                                 | _      |
|----------------|--------------------------|-----------------------------------------|----------|-------------------------------------|------------|---------------------------------|--------|
|                | New Tag                  |                                         | ×        | In_UserInterfaceLock<br>In_SpeedOut |            | New Tag 2                       |        |
|                |                          |                                         |          | In_Force                            | ж          | Cut Instruction C               | trl+X  |
|                | Name:                    | Write_Parameter                         | Create 🔻 | In_ReferenceDirection               | ŋ          | Copy Instruction C              | trl+C  |
|                | Desident                 |                                         |          | In_ExecuteReference                 | ñ          | Paste C                         | trl+V  |
|                | Description:             | ^                                       | 4 8      | In_IntermediatePosition             |            | Delete Instruction              | olete  |
|                |                          |                                         | Help     | In_EndPosition                      |            | Add Loddon Flowards             | leiele |
|                |                          |                                         | Help     | In StoreParameters                  |            | Add Ladder Element Alt+I        | Insert |
|                |                          |                                         |          | In_ReadDiagnosticData               |            | Edit Main Operand Description C | trl+D  |
|                | United                   |                                         |          | In_ResetCounterMileage              |            | Save Instruction Defaults       |        |
|                | Usage:                   | <controller></controller>               |          | O_CurrentPosition                   |            | Clear Instruction Defaults      |        |
|                | Type:                    | Base ~ Connection                       |          | O_CurrentSpeed                      |            |                                 |        |
|                |                          |                                         |          | O_DDTemprature                      |            | Remove Force                    |        |
|                | Alias For:               | ~                                       |          | O_DDCurrent                         |            | Go To C                         | trl+G  |
|                | Data Tunai               | MESSAGE                                 |          | O_DDVoltage<br>O_DDCvclesTotal      |            | Instruction Help                |        |
|                | Data Type:               |                                         |          | O_DDCyclesSinceReset                |            |                                 |        |
|                | Parameter                | ~                                       |          | O_DDMileageTotal                    | L3         | Remove Parameter                |        |
|                | Connection:              |                                         |          | O_NumOfStorageOperation             | E:         | Remove All Unknown Parameters   |        |
|                | Scope:                   | Test_SMS V                              |          | IO_ErrorCode E                      |            | Open Instruction Logic          |        |
|                | External                 | D I AMA                                 |          | U_LocalError<br>MSG T a g s         |            | Open Instruction Definition     |        |
|                | Access:                  | Read/Write V                            |          | Read MSG Read                       |            | Propertie                       |        |
|                |                          |                                         |          | Write_MSG                           | -          |                                 |        |
|                |                          |                                         |          | MSG_Destination_Element             |            | ?                               |        |
| 笜-             | <b>计中,M</b>              | SC Source Element Alla                  | 事行效力     |                                     |            |                                 |        |
| <del></del> 寿/ | ハ少: MS                   | SG_Source_Eternent 函复                   | 主你金石     | III_USEIIIIIEITAUELUUK              | _          |                                 |        |
|                | New Tag                  |                                         | ×        | In_SpeedOut                         |            | New Tag                         |        |
|                | News                     |                                         |          | In_Force                            | ¥          | Cut Instruction                 | Ctrl+X |
|                | Name:                    | MSG_SourceArray                         | Ureate 🔻 | In_ReferenceDirection               | -11        | Copy Instruction                | Ctrl+C |
|                | Description:             |                                         | 4        | In_ExecuteReference                 | 5          | Paste                           | Ctrl+V |
|                |                          |                                         |          | In_IntermediatePosition             |            |                                 | Carry  |
|                |                          |                                         | Help     | In_EndPosition                      |            | Delete Instruction              | Delete |
|                |                          |                                         |          | In_StoreParameters                  |            | Add Ladder Element Alt+         | Insert |
|                |                          | ×                                       |          | In_ReadDiagnosticData               |            | Edit Main Operand Description   | Ctrl+D |
|                | Usage:                   | <controller></controller>               |          | _M_o_n_it_o_r_T_a_g_s               |            | Save Instruction Defaults       |        |
|                |                          |                                         |          | O_CurrentPosition                   |            | Clear Instruction Defaults      |        |
|                | Type:                    | Base ~ Connection                       |          | O_CurrentSpeed<br>O_CurrentForce    |            |                                 |        |
|                | Alias For:               |                                         |          | O_DDTemprature                      |            | Remove Force                    |        |
|                |                          |                                         |          | O_DDCurrent<br>O_DDVoltage          |            | Go To (                         | Ctrl+G |
|                | Data Type:               | SINT[48]                                |          | O_DDCyclesTotal                     |            | Instruction Help                |        |
|                | Parameter                |                                         |          | O_DDCyclesSinceReset                |            |                                 |        |
|                | Connection:              | `                                       |          | O_DDMileagesSinceReset              | C          | Remove Parameter                |        |
|                | Scope:                   | Test SMS 🗸                              |          | O_NumOfStorageOperation             | E          | Remove All Unknown Parameters   |        |
|                |                          | <b>•</b>                                |          | O_LocalError                        | 1          | Open Instruction Logic          |        |
|                | Access:                  | Read/Write ~                            |          | _MSG_T_a_g_s                        |            | Open Instruction Definition     |        |
|                | Style                    | Decimal                                 |          | Write MSG                           | C_F        | Properties                      |        |
|                |                          | Decima                                  |          | MSG_Source_Element                  |            |                                 |        |
|                | Constant                 |                                         |          | MSG_Destination_Element             |            | ?                               |        |
| 第-             | 七步: MS                   | SG_Source_Element 创奏                    | 圭标签名     |                                     |            |                                 |        |
|                | New Tag                  |                                         | ×        | In_SpeedOut                         |            | New Tag                         |        |
|                |                          |                                         |          | In_Force                            |            |                                 |        |
|                | Name:                    | MSG_DestinationArray                    | Create 🔻 | In_ReferenceDirection               | 9          | Cut Instruction                 | Ctrl+X |
|                |                          |                                         |          | In StartPressPosition               | Ć          | Copy Instruction                | Ctrl+C |
|                | Description:             | ^                                       | Cancel   | In_IntermediatePosition             | 6          | Paste                           | Ctrl+V |
|                |                          |                                         | Halp     | In_EndPosition                      |            |                                 | Delete |
|                |                          |                                         | Help     | In_StoreParameters                  |            | Add Ladder Element              | Uncort |
|                |                          | ~ · · · · · · · · · · · · · · · · · · · |          | In_ReadDiagnosticData               |            | Edit Main Onemad Description    | -msen  |
|                | Lleage:                  | da a akas llanti                        |          | _M_o_n_it_o_r_T_a_g_s               |            | Eur Main Operand Description    | CIII+D |
|                | Usaye.                   | <controller> ~</controller>             |          | O_CurrentPosition                   |            | Save Instruction Defaults       |        |
|                | Type:                    | Base ~ Connection                       |          | O_CurrentSpeed<br>O CurrentForce    |            | Clear Instruction Defaults      |        |
|                |                          |                                         |          | O_DDTemprature                      |            | Remove Force                    |        |
|                | Alias For:               | <u> </u>                                |          | O_DDCurrent<br>O_DDVoltage          |            |                                 |        |
|                | Data Type:               | SINT[48]                                |          | O_DDCyclesTotal                     |            | Go To                           | Ctrl+G |
|                |                          |                                         |          | O_DDCyclesSinceReset                |            | Instruction Help                |        |
|                | Parameter<br>Connection: | ~                                       |          | O_DDMileagesSinceReset              |            | Remove Parameter                |        |
|                | o connection.            |                                         |          | O_NumOfStorageOperation             |            | Remove All Unknown Parameters   |        |
|                | Scope:                   | Test_SMS ~                              |          | O_LocalError                        |            |                                 |        |
|                | External                 | Read/Write ~                            |          | _MSG_T_a_g_s                        |            | Open Instruction Logic          |        |
|                | Access:                  |                                         |          | Read_MSG Rea<br>Write MSG Write     | ad_<br>e F | Open Instruction Definition     |        |
|                | Style:                   | Decimal $\checkmark$                    |          | MSG_Source_Element MSG_S            | Sou        | Properties                      |        |
|                |                          |                                         |          | MSG_Destination_Element             |            | <u> </u>                        |        |
|                |                          |                                         |          |                                     |            |                                 |        |

## 3.8 Read\_MSG 指令组态

单击 Read\_Parameter 组态按钮,进入组态界面:

|                                              |                                            | T Enter Name Filter V Show: All Tags | ~      |
|----------------------------------------------|--------------------------------------------|--------------------------------------|--------|
| In_SpeedIN 1+                                |                                            | Name II Data Type                    | ~      |
| In_Force 1                                   |                                            | MSG SourceArray SINT[48]             | -      |
| In_ReferenceDirection 0                      |                                            |                                      | _      |
|                                              |                                            | MSG_SourceArray[0] V SN 3            |        |
| In_StartPressPosition 1.0                    | Message Configuration - Read_Paramter      | MSG_SourceArray[1] SINT              |        |
| In_IntermediatePosition 5.0                  |                                            | MSG SourceArray[2] SINT              |        |
| In_EndPosition 10.0                          | Configuration* Communication Tag           | MSG_SourceArray(3)SINT               |        |
| In_AutoStoreActive                           | Communication rug                          |                                      |        |
|                                              |                                            | MSG_SourceArray[4] SIN1              |        |
| In DesetCounterMileane                       | Message Type: CIP Generic V                | MSG_SourceArray[5] SINT              |        |
| MonitorTags 04                               |                                            | MSG SourceArrav[6] SINT              | ~      |
| O CurrentPosition                            | Service Ouetom Source Element:             | MSG SourceArray[0]                   |        |
| O CurrentSpeed 04                            | Type:                                      |                                      |        |
| O CurrentForce 04                            | Source Length:                             | 1 (Bytes)                            |        |
| O DDTemprature 0 +                           | Service (h (Hex) Class: 10b (Hex)          |                                      |        |
| O DDCurrent 0 ←                              | Code: 40 (IEX) Class. 100 (IEX) L Classon  | _DestinationArray[0] 🗸               |        |
| O_DDVoltage 0 (+                             | Instance: 0 Attribute: 0 (Hex)             | Color Name Char                      | 1      |
| O_DDCyclesTotal 0 (                          | - , , ,                                    | T Enter Name Filter Snow: All Tags   | ~      |
| O_DDCyclesSinceReset 0 (                     |                                            | News and Data Tura                   | _      |
| O_DDMileageTotal 0 (                         |                                            | Name Data type                       | _^     |
| O_DDMileagesSinceReset 0 +                   |                                            | MSG_DestinationArray SINT[48]        |        |
| O_NumOfStorageOperation 0 +                  |                                            | MSG_DestinationArray[0] USIN 4       |        |
| IO_ErrorCode Error_List                      |                                            | MSG DestinationArray[1] SINT         | _      |
| O_LocalError 0 (                             |                                            | MSG Destination Array [2] SINT       |        |
| _MSG_T_a_g_s 0                               | ○ Enable ○ Enable Waiting ○ Start ○ Done [ | De Moo Destination Array (2) ONT     |        |
| Read_MSG Read_Paramter                       | ол л — — — — Г                             | MSG_DestinationArray[3] SINT         |        |
| Write_MSG Write_Parameter                    | O Error Coi Extended Error L               | MSG_DestinationArray[4] SINT         |        |
| MSG_Source_Liement MSG_SourceArray           | Error                                      | MSG_DestinationArray[5] SINT         |        |
| MSG_Destination_clement_MSG_DestinationArray | Error                                      | HOO Destination (0) ONT              | $\sim$ |
| -                                            |                                            |                                      |        |
|                                              | 确定 取消 应                                    | 立用(A) 帮助                             |        |
|                                              |                                            |                                      |        |

### 建立通讯路径

| Message Path Browser X                           | Message Configuration - Read_Paramter X                                  |
|--------------------------------------------------|--------------------------------------------------------------------------|
| Path: CPX_AP_I_EP                                | Configuration Communication Tay                                          |
| CPX_AP_I_EP                                      | Pat <mark>1: CPX_AP_LEP.3.1     Browse     2 </mark>                     |
| ⊖-∰ 1769 Bus<br> -∰ [0] 1769-L24ER-QB1B Test_SMS | CPX_AP_LEP, 3, 1                                                         |
| Embedded I/O                                     | Communication Method<br>⊚ CIP → DH+ Channel: "A" → Destination Link: 0 ♦ |
| Ethemet                                          | CIP Wth<br>Source ID Source Link: 0 	 Destination Node: 0 	 (Octal)      |
|                                                  | Connected Cache Connections + Large Connection                           |
| OK Cancel Help                                   | ○ Enable ○ Enable Waiting ○ Start ○ Done Done 0                          |
|                                                  | O Error Coi Extended Error □Timed O(●                                    |
|                                                  | Error CPX AP   EP. 3. 1 Error                                            |
|                                                  | 确定 取消 应用(A) 帮助                                                           |

## 红色标记是主站模块

绿色标记3为固定值

紫色标记 1 为 CPX-AP-I-4IOL 模块的第 1 个端口号(中间使用逗号隔开) 举例: 如果有两个 CPX-AP-I-4IOL,则第一个模块号是 1 到 4,第二个模块号是 5 到 8。

### 3.9 Write\_MSG 指令组态

单击 Write\_Parameter 组态按钮,进入组态界面:

|                                                                                                    |                                                                                                    | T_ Enter Name Filter V Show: All Tags                                                                                                    |
|----------------------------------------------------------------------------------------------------|----------------------------------------------------------------------------------------------------|----------------------------------------------------------------------------------------------------|
|                                                                                                    |                                                                                                    | Name                                                                                                    |
| O_DDCyclesSinceReset<br>O_DDMileageTotal<br>O_DDMileageTotal<br>O_DDMileageSinceReset<br>O_NumOfStorageOperation<br>O_ErrorCode<br>IO_ErrorCode<br>MSG_T_a_g_s<br>Read_MSG<br>Read_MSG<br>Write_MSG<br>Write_MSG<br>MSG_SourceArray<br>MSG_Destination_Element<br>MSG_Destination_Array | Message Configuration - Write_Parameter         Configuration*       Communication         Message Type:       CIP Generic         Service       Custom         Type:       Source Element:         Service       Source Length:         Service       For (Hex)         Instance:       0         Attribute:       0         (Hex)       Element: | MSG_SourceArray[0]       SINT         MSG_SourceArray[1]       SINT         MSG_SourceArray[2]       SINT         MSG_SourceArray[3]       SINT         MSG_SourceArray[4]       SINT         MSG_SourceArray[5]       SINT         MSG_SourceArray[6]       SINT         MSG_SourceArray[6]       SINT         MSG_SourceArray[6]       SINT         MSG_SourceArray[0] \vee       1         DestinationArray[0] \vee       1 |
|                                                                                                    |                                                                                                    | T_     Date Heile Fried     Sintw. All tags       Name                                                                                                    |
|                                                                                                    | ⊖ Enable ⊖ Enable Waiting ⊖ Start ⊖ Done Do<br>⊖ Error Co: Extended Error □<br>Error<br>Error                                                                                                    | MSG_DestinationArray[2] SINT<br>MSG_DestinationArray[3] SINT<br>MSG_DestinationArray[4] SINT<br>MSG_DestinationArray[5] SINT<br>MSG_DestinationArray[6] SINT                                                                                                    |

### 建立通讯路径

| Path: CPX_AP_LEP<br>CPX_AP_LEP<br>CPX_AP_LEP<br>CPX_AP_LEP<br>CPX_AP_LEP<br>CPX_AP_LEP<br>CPX_AP_LEP<br>CPX_AP_LEP<br>CPX_AP_LEP<br>CPX_AP_LEP<br>CPX_AP_LEP<br>CPX_AP_LEP<br>CPX_AP_LEP<br>3 | Configuration* Communication* Tag 1<br>Path: CPX_AP_LEP.3.1<br>CPX_AP_LEP.3.1<br>Broadcast:<br>Communication Method<br>© CIP © DH+ Channet: M* Destination Link:<br>CIP WDH Source Link: 0 \$ Destination Node: 0 \$ (Octal)<br>Connected |
|----------------------------------------------------------------------------------------------------|----------------------------------------------------------------------------------------------------|
| OK Cancel Help                                                                                                    | ○ Enable ○ Enable Waiting ○ Start ○ Done 0<br>○ Error Co: Extended Error □ Timed O:<br>Error<br>Error<br>Error<br>Ma定 取消 应用(A) 審助                                                                                                    |

#### 3.10 编译及下载程序

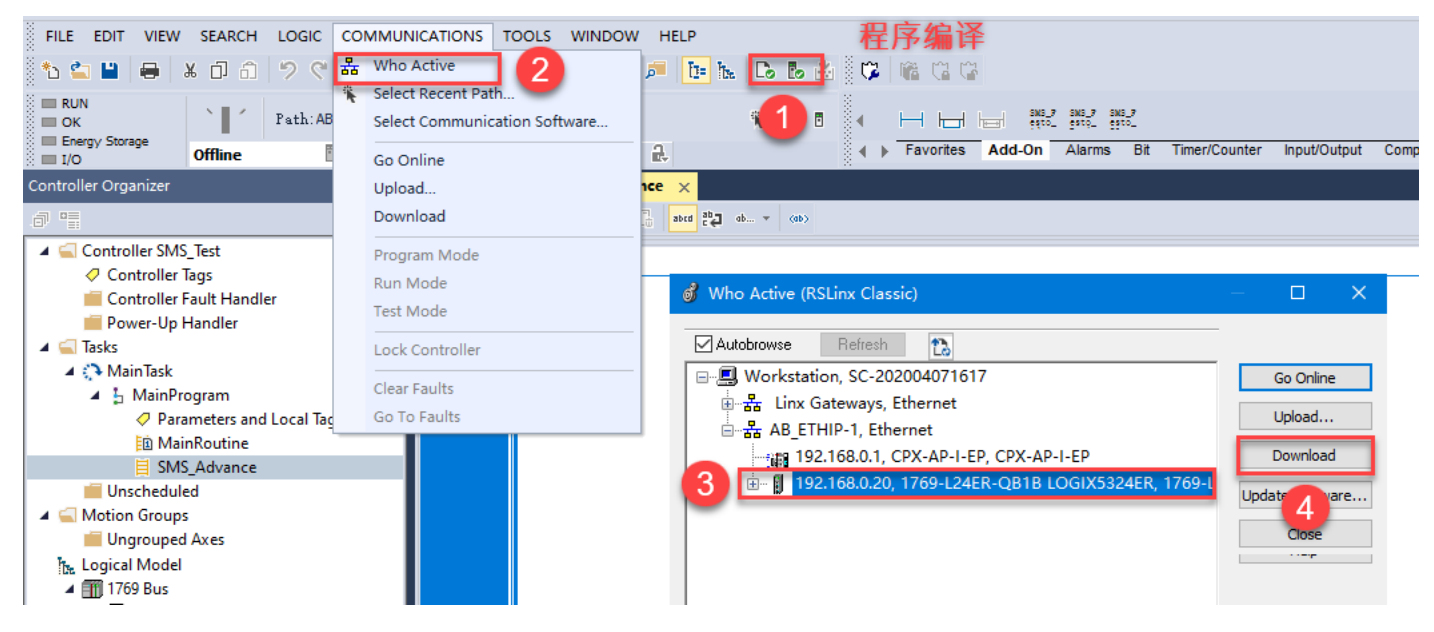

## 4 SMS\_Festo\_Advanced 功能块变量说明

## 4.1 IO\_Interface 变量说明

| 变量名称     | 数据类型 | 功能描述            |
|----------|------|-----------------|
| abINPUT  | INT  | SMS 发送到 PLC 的数据 |
| abOUTPUT | INT  | PLC 发出的数据到 SMS  |

#### 4.2 Control 变量说明

| 变量名称                    | 数据类型  | 功能描述                                                                                 |
|-------------------------|-------|--------------------------------------------------------------------------------------|
| In_Enable               | BOOL  | True - Enable AOI function                                                           |
| In_MoveIN               | BOOL  | Control command for executing the motion "MovIn" to the inner (reference) end        |
|                         |       | position "LimIn(Ref)"                                                                |
|                         |       | <b>TRUE</b> - Actuator unit moves to inner end position "LimIn(Ref)"                 |
|                         |       | FALSE - Actuator unit stops                                                          |
|                         |       | Note: The control command only works in combination with the bits MoveOUT and        |
| т. м. т., 1. ,          | DOOL  | MoveIntermediate.                                                                    |
| in_moveintermediate     | BOOL  | Control command for executing the movement movimp to the in-termediate position      |
|                         |       | TRIF - Actuator unit moves to Intermediate Position "PosImp"                         |
|                         |       | FALSE - Actuator unit stops                                                          |
|                         |       | Note: The control command only works in combination with the bits MoveIN and         |
|                         |       | MoveOUT.                                                                             |
| In_MoveOut              | BOOL  | Control command for executing the motion "MovOut" to the outer end position "LimOut" |
|                         |       | <b>TRUE</b> - Actuator unit moves to outer end position "LimOut"                     |
|                         |       | FALSE - Actuator unit stops                                                          |
|                         |       | Note: The control command only works in combination with the bits MovelN and         |
| Tr. OuitEnner           | DOOL  | MoveIntermediate.                                                                    |
| III_QuitError           | DUUL  | TRIE - Start error acknowledging errors                                              |
|                         |       | FALSE - Do not start error acknowledgement                                           |
| In PowerSMS             | BOOL  | Control command for switching on the power stage.                                    |
|                         |       | <b>TRUE</b> - Enable power stage of actuator unit                                    |
|                         |       | FALSE - Disable power stage of actuator unit                                         |
| In_UserInterfaceLock    | BOOL  | TRUE - Access to display and operating components (HMI) on control unit locked       |
|                         |       | FALSE - Access to display and operating components (HMI) on control unit enabled     |
| In_SpeedOut             | SINT  | Speed for movement "MovOut" towards inner outer end position "LimOut"                |
|                         |       | 1 - 10% (default)                                                                    |
|                         |       | ···<br>10 - 100%                                                                     |
| In SpeedIN              | SINT  | Speed for movement "MovIn" towards inner (reference) end posi-tion "LimIn(Ref)"      |
| III_opeculit            | 01111 | 1 - 10% (default)                                                                    |
|                         |       | · · · · · · · · · · · · · · · · · · ·                                                |
|                         |       | <b>10</b> - 100%                                                                     |
| In_Force                | SINT  | Force for force controlled movement "MovOut" from position "PosS-tartPress"          |
|                         |       | towards outer end position "LimOut"                                                  |
|                         |       | 1 - 10% (default)                                                                    |
|                         |       | ···                                                                                  |
| In ReferenceDirection   | BOOI  | Position of the reference and position "Ref" after howing has been carried out       |
| In_kererencebireetion   | DOOL  | Linear drive systems:                                                                |
|                         |       | TRUE: Facing away from motor                                                         |
|                         |       | FALSE: Facing motor                                                                  |
|                         |       | Rotary drive systems (ERMS: view of the rotating plate)                              |
|                         |       | TRUE: Right                                                                          |
|                         |       | FALSE: Left                                                                          |
| In_ExecuteReference     | BOOL  | Command for executing the homing with end position detection (detection of the       |
|                         |       | mechanical end positions)                                                            |
|                         |       | <b>FALSE</b> - Do not start homing                                                   |
|                         |       | Note: Take effect only when falling to raising edge when AOI is enable state         |
| In StratPressPosition   | REAL  | Stroke or angle of rotation distance from the "Start Press" posi-tion to the         |
|                         |       | reference end position "Ref".                                                        |
|                         |       | Defines point on stroke, actuator starts force controlled move-ment.                 |
|                         |       | Linear actuator unit:-unit: [mm]-gradient: 0.01                                      |
|                         |       | Rotative actuator unit:-unit: [°]-gradient: 0.1                                      |
| In_IntermediatePosition | REAL  | Stroke or rotation angle distance of the intermediate position "PosImp" to the       |
|                         |       | reference end position "Ref".                                                        |

|                        |      | Defines intermediate point on stroke, actuator movement stops and waits for next     |
|------------------------|------|--------------------------------------------------------------------------------------|
|                        |      | motion command.                                                                      |
|                        |      | Linear actuator unit:-unit: [mm]-gradient: 0.01                                      |
|                        |      | Rotative actuator unit:-unit: [°]-gradient: 0.1                                      |
| In_EndPosition         | REAL | Stroke or rotation angle distance of the "LimOut" end position to the reference end  |
|                        |      | position "Ref"                                                                       |
|                        |      | Defines end point on stroke, actuator movement stops and waits for next motion       |
|                        |      | command.                                                                             |
|                        |      | Linear actuator unit: -unit: [mm] -gradient: 0.01                                    |
|                        |      | Rotative actuator unit:-unit: [°] -gradient: 0.1                                     |
| In_AutoStoreActive     | BOOL | Control command for activating automatic and permanent saving of parameters in the   |
|                        |      | flash memory                                                                         |
|                        |      | TRUE - Automatic saving activated (default)                                          |
|                        |      | FALSE - Automatic saving deactivated                                                 |
|                        |      | Note: When changing parameters frequently, make sure to deac-tive auto store to      |
|                        |      | avoid damages to the flash memory by exceed-ing 100.000 write cycles.                |
| In_StoreParameters     | BOOL | Control command for single and conscious permanent saving of parameters in the flash |
|                        |      | memory                                                                               |
|                        |      | TRUE - Manually stores the last downloaded parameters in the flash memory            |
|                        |      | FALSE - Parameters are temporarily saved in RAM.                                     |
|                        |      | Note: Take effect only when falling to raising edge when AOI is enable state.        |
| In_ReadDiagnosticData  | BOOL | TRUE - Update value of outputs:                                                      |
|                        |      | 0_DDTemperature                                                                      |
|                        |      | 0_DDCurrent                                                                          |
|                        |      | 0_DDVoltage                                                                          |
|                        |      | 0_DDCyclesTotal                                                                      |
|                        |      | 0_DDCyclesSinceReset                                                                 |
|                        |      | 0_DDMileageTotal                                                                     |
|                        |      | 0_DDMileageSinceReset                                                                |
| In_ResetCounterMileage | BOOL | <b>TRUE</b> - Resets values of parameters "0_DDCyclesSinceReset"                     |

## 4.3 Monitor 变量说明

| 变量名称                  | 数据类型 | 功能描述                                                                            |
|-----------------------|------|---------------------------------------------------------------------------------|
| Sts_Enabled           | BOOL | TRUE - AOI function enabled.                                                    |
| Sts_WriteDone         | BOOL | TRUE - Last parameter wrote successfully.                                       |
| Sts_WriteActive       | BOOL | TRUE - Executing parameter write function.                                      |
| Sts_ReadActive        | BOOL | TRUE - Parameter read function is active.                                       |
| Sts_Error             | BOOL | TRUE - Actuator unit in error state.                                            |
| Sts_StateIn           | BOOL | Status at inner (reference) end position "LimIn(Ref)"                           |
|                       |      | TRUE - Inner (reference) end position "LimIn(Ref)" reached                      |
|                       |      | FALSE - Inner (reference) end position "LimIn(Ref)" not reached                 |
| Sts_StateIntermediate | BOOL | Status at intermediate position "PosImp"                                        |
|                       |      | <b>TRUE</b> - Intermediate position "PosImp" reached                            |
|                       |      | FALSE - Intermediate position "PosImp" not reached                              |
| Sts_StateOut          | BOOL | Status at outer end position "LimOut"                                           |
|                       |      | <b>TRUE</b> - Outer end position "LimOut" reached                               |
|                       |      | FALSE - Outer end position "LimOut" not reached                                 |
| Sts_StateMove         | BOOL | Status of the actuator unit                                                     |
|                       |      | <b>TRUE</b> - Actuator unit in moving condition                                 |
|                       |      | FALSE - Actuator unit in standstill condition                                   |
| O_CurrentPosition     | DINT | Actuator unit current position feedback                                         |
|                       |      | Linear actuator unit: - unit: [mm] - gradient: 0.01                             |
|                       |      | Rotative actuator unit: - unit: [°] - gradient: 0.1                             |
| 0_CurrentSpeed        | DINT | Actuator unit current speed feedback                                            |
|                       |      | Linear actuator unit: - unit [mm/s] -gradient: 0.01                             |
|                       |      | Rotative actuator unit: - unit [rpm] -gradient: 0.1                             |
| 0_CurrentForce        | DINT | Actuator unit current feed force feedback                                       |
|                       |      | Linear actuator unit: - unit [N] -gradient: 0.01                                |
|                       |      | Rotative actuator unit: - unit [Nm] -gradient: 0.1                              |
| O_DDTemperature       | INT  | Actuator unit current temperature feedback                                      |
|                       |      | Unit: [°C].                                                                     |
| O_DDCurrent           | DINT | Actuator unit present value of current                                          |
|                       |      | Unit: [A].                                                                      |
| O_DDVoltage           | DINT | Actuator unit present voltage feedback                                          |
|                       |      | Unit: [V].                                                                      |
| O_DDCyclesTotal       | DINT | Number (dec) of completed movement cycles of the actuator unit since delivery   |
| O_DDCyclesSinceReset  | DINT | Number (dec) of completed movement cycles of the actuator unit since last reset |
|                       |      | command                                                                         |
|                       |      |                                                                                 |
|                       |      |                                                                                 |

| O_DDMileageTotal        | DINT    | Mileage of the actuator unit since delivery                                    |  |  |  |  |  |
|-------------------------|---------|--------------------------------------------------------------------------------|--|--|--|--|--|
|                         |         | Linear actuator unit: unit [km], 0.000001.                                     |  |  |  |  |  |
|                         |         | Rotative actuator unit: unit [r], 0.001.                                       |  |  |  |  |  |
| O_DDMileageSinceReset   | DINT    | Mileage of the actuator unit since last reset command                          |  |  |  |  |  |
|                         |         | Linear actuator unit: unit [km], 0.000001.                                     |  |  |  |  |  |
|                         |         | Rotative actuator unit: unit [r], 0.001.                                       |  |  |  |  |  |
| 0_NumOfStorageOperation | DINT    | Total number of permanent storage processes in the flash memory since delivery |  |  |  |  |  |
| 0_ErrorCode             | INT[16] | Error code of actuator unit                                                    |  |  |  |  |  |
| 0_LocalError            | INT     | AOI Local Error                                                                |  |  |  |  |  |
|                         |         | 1001 - "In_SpeedIN" Parameter limit out of range error.                        |  |  |  |  |  |
|                         |         | 1002 - "In_SpeedOut" Parameter limit out of range error.                       |  |  |  |  |  |
|                         |         | 1003 - "In_Force" Parameter limit out of range error.                          |  |  |  |  |  |
|                         |         | 1004 - "Read_MSG" Error. Check read message error code.                        |  |  |  |  |  |
|                         |         | 1005 - "Write_MSG" Error. Check write message error code.                      |  |  |  |  |  |

#### 4.4 MSG 变量说明

| 变量名称                     | 数据类型     | 功能描述                                            |  |  |  |
|--------------------------|----------|-------------------------------------------------|--|--|--|
| Read_MSG                 | INT      | Read message instruction.                       |  |  |  |
| Write_MSG                | INT      | Write message instruction.                      |  |  |  |
| MSG_Source_Element       | SINT[48] | Message instruction source elements array.      |  |  |  |
| MSG_Destination_Elements | SINT[48] | Message instruction destination elements array. |  |  |  |

## 5 样例程序

#### 5.1 初始设置

| SMS_Festo_Advanced        |                       |                          | SMS_Festo_Advanced      |                      |                                     |
|---------------------------|-----------------------|--------------------------|-------------------------|----------------------|-------------------------------------|
| SMS_Festo_Advanced        | SMS_Drive_01          |                          | SMS_Festo_Advanced      | SMS_Drive_01         |                                     |
| IO Interface              | 0 🖛                   | -(Sts_Enabled)           | _IO_I_n_t_e_r_f_a_c_e   | 0 🖛                  | Sts_Enabled)                        |
| abINPUTS CF               | PX AP   EP:I1.Data[1] |                          | abINPUTS                | CPX_AP_I:I1.Data[1]  |                                     |
|                           | 0.                    | -(Sts StateIn)           |                         | 8 🖛                  | -(Sts_StateIn)                      |
| abOUTPUTS CP              | X AP   EP:01.Data[1]  |                          | abOUTPUTS               | CPX AP I:01.Data[1]  |                                     |
|                           | 0.                    | -(Sts_StateIntermediate) |                         |                      | (Sts StateIntermediate)             |
| ControlTags               | 0 🛨                   | < <u>-</u>               | ControlTags             | 0 🖛                  |                                     |
| In Enable                 | 0 🕇                   | -(Sts_StateOut)          | In Enable               | 1 🖛                  | -(Sts_StateOut)                     |
| In MovelN                 | 0 🕇                   | (olo_oldioodi)           | In MovelN               | 0 🖛                  | ( <u>-</u>                          |
| In MoveIntermediate       | 04                    | Ste StateMove            | In MoveIntermediate     | 0.4                  | -(Sts_StateMove)                    |
| In MoveOut                | ů.                    | (SIS_SILICINOVC)         | In MoveOut              | 0.4                  | (0.0_0.0.000)                       |
| In OutError               | ů.                    | Ste WriteActive          | In QuitError            | 0.4                  | Sts WriteActive                     |
| In DoworSMS               |                       | (SIS_WITEACTIVE)         | In DowerSMS             | 14                   | (dis_mic/convey                     |
| II_POWEISMS               | 0                     | (Sta WetaBaaa)           | In Ligariatorfacel ook  | 0.                   | Sta WriteDone                       |
| In_OserInternaceLock      | 0                     | -(Sis_whieDone)          | In_OSERINCETACELOCK     | 14                   |                                     |
| In_SpeedOut               | 1-                    | (Ohn Dread Anthread)     | In_SpeedOut             |                      | Cto DeedActive                      |
| In_SpeedIN                | 1+                    | -(SIS_ReadActive)        | In_Speedin              |                      | <ul> <li>Sis_ReadActive)</li> </ul> |
| In_Force                  | 1+                    | (9) 5 3                  | III_FOICE               | 1•                   | (Cha Erran)                         |
| In_ReferenceDirection     | 0 🖛                   | -(Sts_Error)             | In_ReferenceDirection   | 0                    | -(Sts_Error)-                       |
| In_ExecuteReference       | 0 🖛                   |                          | In_ExecuteReference     | 0                    |                                     |
| In_StartPressPosition     | 1.0 🖛                 |                          | In_StartPressPosition   | 9500.0 🖛             |                                     |
| In_IntermediatePosition   | 5.0 🖛                 |                          | In_IntermediatePosition | 5000.0 🖛             |                                     |
| In_EndPosition            | 10.0 🖛                | Defe                     | In_EndPosition          | 10000.0 🕈            | A (1                                |
| In_AutoStoreActive        | 0 🔶                   | Before                   | In_AutoStoreActive      | 0 🖛                  | Atter                               |
| In_StoreParameters        | 0 🔶                   |                          | In_StoreParameters      | 0 🖛                  |                                     |
| In_ReadDiagnosticData     | 0 🖛                   |                          | In_ReadDiagnosticData   | 0 🖛                  |                                     |
| In_ResetCounterMileage    | 0 🖛                   |                          | In_ResetCounterMileage  | 0 🖛                  |                                     |
| _M_o_n_it_o_r_T_a_g_s     | 0 🖛                   |                          | _M_o_n_it_o_r_T_a_g_s   | 0 🖛                  |                                     |
| O CurrentPosition         | 0 🖛                   |                          | O_CurrentPosition       | 10087 🖛              |                                     |
| O CurrentSpeed            | 0 🖛                   |                          | O_CurrentSpeed          | 11 🖛                 |                                     |
| O CurrentForce            | 0 🖛                   |                          | O_CurrentForce          | 0 🖛                  |                                     |
| O DDTemprature            | 0 🕈                   |                          | O DDTemprature          | 0 🗲                  |                                     |
| O DDCurrent               | 0 🗢                   |                          | O DDCurrent             | 0 🖛                  |                                     |
| O DDVoltage               | 0 🗲                   |                          | O DDVoltage             | 0 🗲                  |                                     |
| O DDCvclesTotal           | 0 🗲                   |                          | O DDCvclesTotal         | 0 🗲                  |                                     |
| 0 DDCvclesSinceReset      | 0 🖛                   |                          | O DDCyclesSinceReset    | 0 🕈                  |                                     |
| O DDMileageTotal          | 0 📥                   |                          | O DDMileageTotal        | 0 🖛                  |                                     |
| O DDMileagesSinceReset    | 0 📥                   |                          | O DDMileagesSinceReset  | 0 🖛                  |                                     |
| 0 NumOfStorageOperation   | 0 🕇                   |                          | O NumOfStorageOperation | 0 🔶                  |                                     |
| IO_ErrorCode              | Error List            |                          | IO ErrorCode            | Err list             |                                     |
| 0 LocalError              | 04                    |                          | O LocalError            | 0 🖕                  |                                     |
| MSG T a d s               | 04                    |                          | MSG T a g s             | 04                   |                                     |
| Dead MSC                  | Dead Paramter         |                          | Read MSG                | Read Para            |                                     |
| Write MSC                 | Write Parameter       |                          | Write MSG               | Write Dara           |                                     |
| MCO Courses Element       | MCO SourceArror       |                          | MSC Source Element      | MSG SourceArray      |                                     |
| MSG_Source_Element        | MSG_SourceArray       |                          | MSG Destination Element | MSG Decidation Array |                                     |
| mag_Destination_Element N | ISG_DestinationArray  |                          | moo_Destination_clement | moo_DesinationArray  |                                     |

- In\_Enable 从 False 切换到 True, 功能块使能。
- In\_PowerSMS 从 False 切换到 True,SMS 驱动单元使能。
- In\_SpeedOut, 、In\_SpeedIN、In\_Force、In\_StartpressPosition 、 In\_EndPosition 填入设定值
- 上述参数写入成功后, Sts\_WriteDone 变为 Ture。

#### 5.2 回零操作(自带行程检测)

| SMS_Fest    | o_Advanced           |                   |                                     | SMS_Festo_Advanced      |                     |                            |
|-------------|----------------------|-------------------|-------------------------------------|-------------------------|---------------------|----------------------------|
| SMS_Fest    | o_Advanced           | SMS_Drive_01      |                                     | <br>SMS_Festo_Advanced  | SMS_Drive_01        |                            |
| _IO_I_n_t   | e_r_f_a_c_e          | 0 💠               | Sts_Enabled)                        | _10_1_n_t_e_r_f_a_c_e   | 0 🖛                 | <pre>Sts_Enabled)</pre>    |
| abINPUTS    | CP                   | K_AP_I:I1.Data[1] |                                     | abINPUTS                | CPX_AP_I:I1.Data[1] |                            |
|             |                      | 12 💠              | -(Sts_StateIn)-                     |                         | 8 🗭                 | -(Sts_StateIn)             |
| abOUTPUT    | IS CPX               | _AP_I:01.Data[1]  |                                     | abOUTPUTS               | CPX_AP_I:01.Data[1] |                            |
|             |                      | 0 💠               | <pre>-(Sts_StateIntermediate)</pre> |                         | 0 🖛                 | -(Sts_StateIntermediate)   |
| _C_o_n_t    | <u>rolTag</u> s      | 0 💠               |                                     | _C_o_n_t_r_o_l_T_a_g_s  | 0 🖛                 |                            |
| In_Enable   |                      | 1 🗭               | -(Sts_StateOut)                     | In_Enable               | 1 🕈                 | -(Sts_StateOut)            |
| In_MovelN   |                      | 0 🕈               |                                     | In_MovelN               | 0 🖛                 |                            |
| In_Moveln   | termediate           | 0 🕈               | <pre>Sts_StateMove)</pre>           | In_MoveIntermediate     | 0 🖛                 | -(Sts_StateMove)           |
| In_MoveO    | ut                   | 0 🕈               |                                     | In_MoveOut              | 0 🖛                 |                            |
| In_QuitErro | or                   | 0 🕈               | -(Sts_WriteActive)                  | In_QuitError            | 0 🖛                 | -(Sts_WriteActive)         |
| In_PowerS   | SMS                  | 1 🗭               |                                     | In_PowerSMS             | 1 🕈                 |                            |
| In_UserInt  | erfaceLock           | 0 🕈               | Sts_WriteDone                       | In_UserInterfaceLock    | 0 🖛                 | <pre>Sts_WriteDone)</pre>  |
| In_Speed0   | Dut                  | 1 🗭               |                                     | In_SpeedOut             | 1 🕈                 |                            |
| In_SpeedI   | N                    | 1 🗭               | Sts_ReadActive)                     | In_SpeedIN              | 1 🕈                 | <pre>Sts_ReadActive)</pre> |
| In_Force    |                      | 1 🗭               |                                     | In_Force                | 1 🕈                 |                            |
| In_Referen  | nceDirection         | 0 🕈               | -(Sts_Error)-                       | In_ReferenceDirection   | 0 🖛                 | -(Sts_Error)               |
| In_Execute  | eReference           | <u>1</u> +        |                                     | In_ExecuteReference     | 1+                  |                            |
| In_StartPre | essPosition          | 9500.0            |                                     | In_StartPressPosition   | 9500.0 🗲            |                            |
| In_Interme  | diatePosition        | 5000.0 🖛          |                                     | In_IntermediatePosition | 5000.0 🖛            |                            |
| In_EndPos   | ition                | 10000.0 🖛         |                                     | In_EndPosition          | 10000.0 🖛           |                            |
| In_AutoSte  | oreActive            | 0 🖛               |                                     | In_AutoStoreActive      | 0 🖛                 |                            |
| In_StorePa  | arameters            | 0 💠               | 寻苓过程屮                               | In_StoreParameters      | 0 🖛                 | 目電社市                       |
| In_ReadDi   | agnosticData         | 0 💠               |                                     | In_ReadDiagnosticData   | 0 🖛                 | <b>寸令</b> '1木              |
| In_ResetC   | ounterMileage        | 0 🕈               |                                     | In_ResetCounterMileage  | 0 🖛                 |                            |
| _M_o_n_i    | <u>torTag</u> s      | 0 💠               |                                     | MonitorTags             | 0 🖛                 |                            |
| O_Current   | Position             | 8182 💠            |                                     | O_CurrentPosition       | 10087 🖛             |                            |
| O_Current   | Speed                | -1084 🗢           |                                     | O_CurrentSpeed          | 16 🕈                |                            |
| O_Current   | Force                | -24 🗭             |                                     | O_CurrentForce          | 0 🕈                 |                            |
| O_DDTem     | prature              | 0 🕈               |                                     | O_DDTemprature          | 0 🕈                 |                            |
| O_DDCurr    | ent                  | 0 🕈               |                                     | O_DDCurrent             | 0 🕈                 |                            |
| O_DDVolta   | age                  | 0 🕈               |                                     | O_DDVoltage             | 0 🕈                 |                            |
| O_DDCycl    | esTotal              | 0 🗭               |                                     | O_DDCyclesTotal         | 0 🗭                 |                            |
| O_DDCycl    | esSinceReset         | 0 🕈               |                                     | O_DDCyclesSinceReset    | 0 🕈                 |                            |
| O_DDMiles   | igeTotal             | 0 🗭               |                                     | O_DDMileageTotal        | 0 🗭                 |                            |
| O_DDMilea   | igesSinceReset       | 0 🗭               |                                     | O_DDMileagesSinceReset  | 0 🗭                 |                            |
| O_NumOf     | storageOperation     | 0 🗢               |                                     | O_NumOfStorageOperation | 0 🖛                 |                            |
| IO_ErrorCo  | ode                  | Err_list          |                                     | IO_ErrorCode            | Err_list            |                            |
| O_LocalEr   | ror                  | 0 🕈               |                                     | O_LocalError            | 0 🖛                 |                            |
| _MSG_T_     | a_g_s                | 0.                |                                     | _MSG_T_a_g_s            | 0                   |                            |
| Read_MS0    | j                    | Read_Para         |                                     | Read_MSG                | Read_Para           |                            |
| Write_MS0   | j                    | Write_Para        |                                     | Write_MSG               | Write_Para          |                            |
| MSG_Sou     | rce_Element MS       | SG_SourceArray    |                                     | MSG_Source_Element      | MSG_SourceArray     |                            |
| MSG_Des     | tination_Element MSG | DesinationArray   |                                     | MSG_Destination_Element | MSG_DesinationArray |                            |

In\_ExecuteReference 从 False 切换到 True,SMS 驱动单元开始执行回零动作且 Sts\_StateMove 为 True,第一次撞击确定参考零点,然后反方向继续移动直到第二次撞击行程终点,第一次撞击和第二次撞击之间行走的距离就是整个工作行程。寻零结束后 Sts\_StateOut 为 Ture,然后很快变为 False。

- 可以通过 In\_ReferenceDirection 变量修改寻零方向
- 上图样例显示行程范围是 100.87mm
- 撞击点可以由客户定义(外部加硬挡块也行),不一定是电缸的起始端和完全伸出端
- 注:不需要每次上电寻零

假设设备断电时,电缸停在中间位置 50mm,设备上电后 SMS 驱动单元会自动控制电缸从 50mm 走到参考零点位置,然后在反方向走 50mm 距离停下。

### 5.3 定位到参考零点"Limin(Ref))"

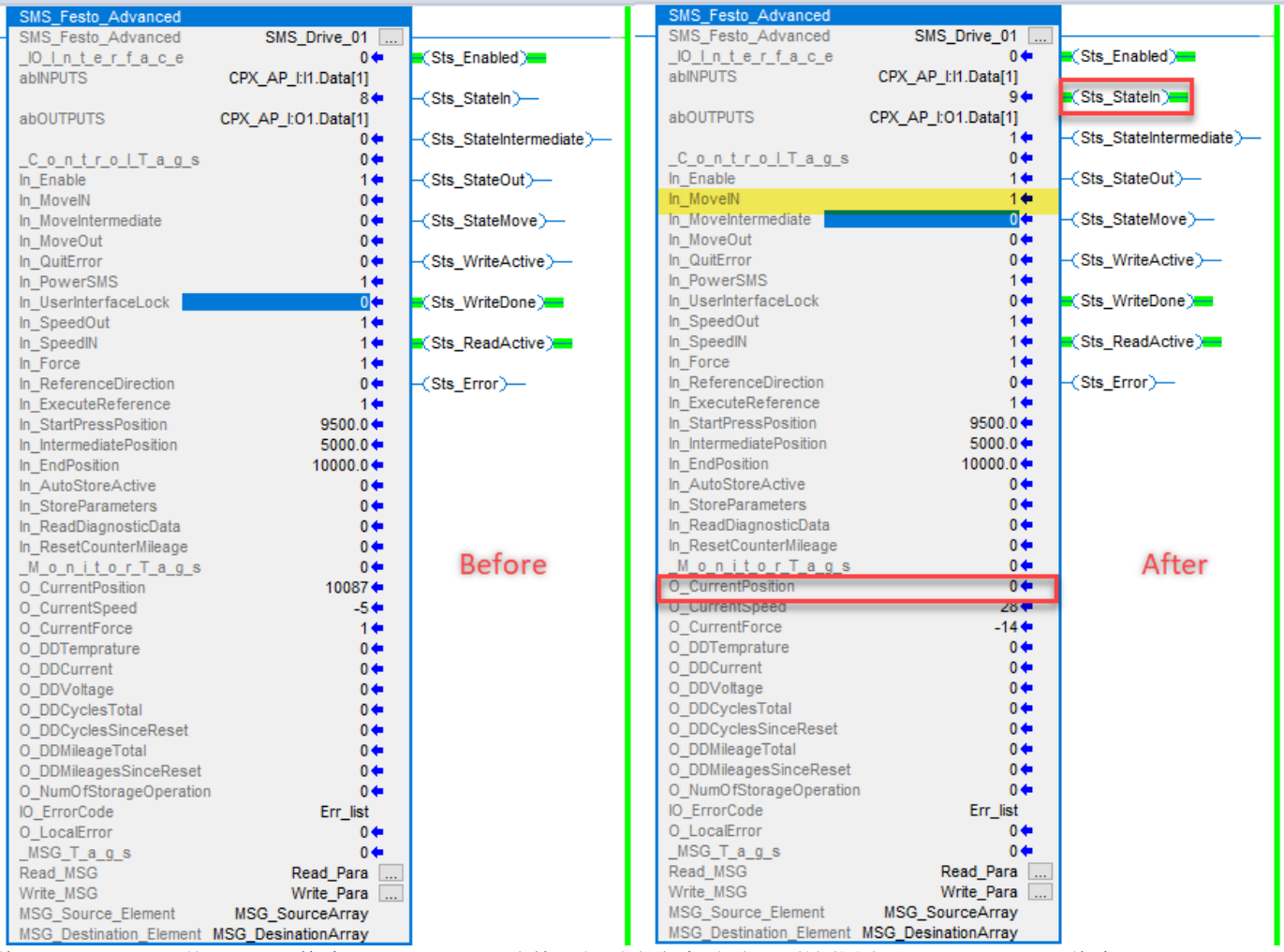

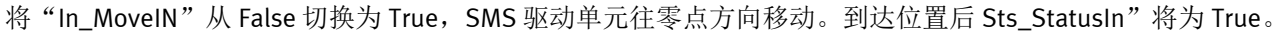

#### 定位到行程终点"LimOut" 5.4

| SMS_Festo_Advanced                |                                | SMS_Festo_Advanced      |                     |                            |
|-----------------------------------|--------------------------------|-------------------------|---------------------|----------------------------|
| - SMS_Festo_Advanced SMS          | S_Drive_01                     | SMS_Festo_Advanced      | SMS_Drive_01        |                            |
| _IO_I_n_t_e_r_f_a_c_e             | 0 🗢 🔤 (Sts_Enabled)            | _IO_I_n_t_e_r_f_a_c_e   | 0 🖛                 | <pre>Sts_Enabled)</pre>    |
| abINPUTS CPX_AP_                  | _l:I1.Data[1]                  | abINPUTS                | CPX_AP_I:I1.Data[1] |                            |
|                                   | 9 🗧 🧧 (Sts_StateIn)            |                         | 10 🖛                | -(Sts_StateIn)             |
| abOUTPUTS CPX_AP_I:               | :O1.Data[1]                    | abOUTPUTS               | CPX_AP_I:01.Data[1] |                            |
|                                   | 0 + (Sts_StateIntermediate)-   | -                       | 2 🖛                 | -(Sts_StateIntermediate)-  |
| _C_o_n_t_r_o_l_T_a_g_s            | 0 🖛                            | _C_o_n_t_r_o_l_T_a_g_s  | 0 🖛                 |                            |
| In_Enable                         | 1 + (Sts_StateOut)-            | In_Enable               | 1 🗭                 | Sts_StateOut)              |
| In_MovelN                         | 0 🖛                            | In_MovelN               | 0 🖛                 |                            |
| In_MoveIntermediate               | 0 + (Sts_StateMove)-           | In_MoveIntermediate     | 0 🖛                 | -(Sts_StateMove)           |
| In_MoveOut                        | 0                              | In_MoveOut              | 1 🖛                 |                            |
| In_QuitError                      | 0 < <p>O Sts_WriteActive)—</p> | In_QuitError            | • 0                 | -(Sts_WriteActive)         |
| In_PowerSMS                       | 1 🗭                            | In_PowerSMS             | 1 🗭                 |                            |
| In_UserInterfaceLock              | 0 🗢 🔤 Sts_WriteDone)           | In_UserInterfaceLock    | 0 🖛                 | <pre>Sts_WriteDone</pre>   |
| In_SpeedOut                       | 1 🗢                            | In_SpeedOut             | 1 🗭                 |                            |
| In_SpeedIN                        | 1 🗧 Sts_ReadActive)            | In_SpeedIN              | 1 🗭                 | <pre>Sts_ReadActive)</pre> |
| In_Force                          | 1 🗭                            | In_Force                | 1 🗭                 |                            |
| In_ReferenceDirection             | 0 C (Sts_Error)                | In_ReferenceDirection   | 0 🖛                 | -(Sts_Error)-              |
| In_ExecuteReference               | 1 🕈                            | In_ExecuteReference     | 1 🗭                 |                            |
| In_StartPressPosition             | 9500.0 🗲                       | In_StartPressPosition   | 9500.0 🖛            |                            |
| In_IntermediatePosition           | 5000.0 🗲                       | In_IntermediatePosition | 5000.0 🗲            |                            |
| In_EndPosition                    | 10000.0 🗲                      | In_EndPosition          | 10000.0 🖛           |                            |
| In_AutoStoreActive                | 0 🕈                            | In_AutoStoreActive      | 0 🖛                 |                            |
| In_StoreParameters                | 0 🕈                            | In_StoreParameters      | 0 🖛                 |                            |
| In_ReadDiagnosticData             | 0 🕈                            | In_ReadDiagnosticData   | 0 🖛                 |                            |
| In_ResetCounterMileage            | 0 🕈                            | In_ResetCounterMileage  | 0 🖛                 |                            |
| _M_o_n_it_o_r_T_a_g_s             | 0 🕈                            | MonitorTags             | 0 🖛                 |                            |
| O_CurrentPosition                 | 0     Before                   | O_CurrentPosition       | 10000 🖛             | Aftor                      |
| O_CurrentSpeed                    | 32                             | O_CurrentSpeed          | -32 🖛               | Alter                      |
| O_CurrentForce                    | -15 🕈                          | O_CurrentForce          | -6 🖛                |                            |
| O_DDTemprature                    | 0 🗭                            | O_DDTemprature          | 0 🖛                 |                            |
| O_DDCurrent                       | 0 🖛                            | O_DDCurrent             | 0 🖛                 |                            |
| O_DDVoltage                       | 0 🖛                            | O_DDVoltage             | 0 🖛                 |                            |
| O_DDCyclesTotal                   | 0                              | O_DDCyclesTotal         | 0 🖛                 |                            |
| O_DDCyclesSinceReset              | 0.                             | O_DDCyclesSinceReset    | 0 🖛                 |                            |
|                                   | 0                              | O_DDMileageTotal        | 0-                  |                            |
| O_DDMileagesSinceReset            | 0                              | O_DDMileagesSinceReset  | 0-                  |                            |
| O_NumOfStorageOperation           |                                | O_NumOfStorageOperation | n U <b></b>         |                            |
|                                   | Err_list                       | IO_ErrorCode            | Err_list            |                            |
|                                   |                                |                         | 0                   |                            |
| _mou_l_a_g_s                      | Deed Deep                      |                         | Deed Dec            |                            |
| Write MSG                         | Wete Para                      | Read_MSG                | Read_Para           |                            |
| MSC Source Element                | vvrite_Para                    | MSC Source Element      | write_Para          |                            |
| MSG_Source_Element MSG_So         | ourceArray                     | MSG_Source_Element      | MSG_SourceArray     |                            |
| MSG_Destination_Liement MSG_Desin | lationArray                    | MSG_Destination_Element | mog_DesinationArray | 1                          |

将"In\_MoveOut"从 False 切换为 True, SMS 驱动单元向外伸出。到达位置后"O\_StateOut"将为 True。

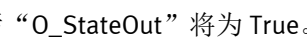

#### 5.5 定位到中间位置 "PosImp"

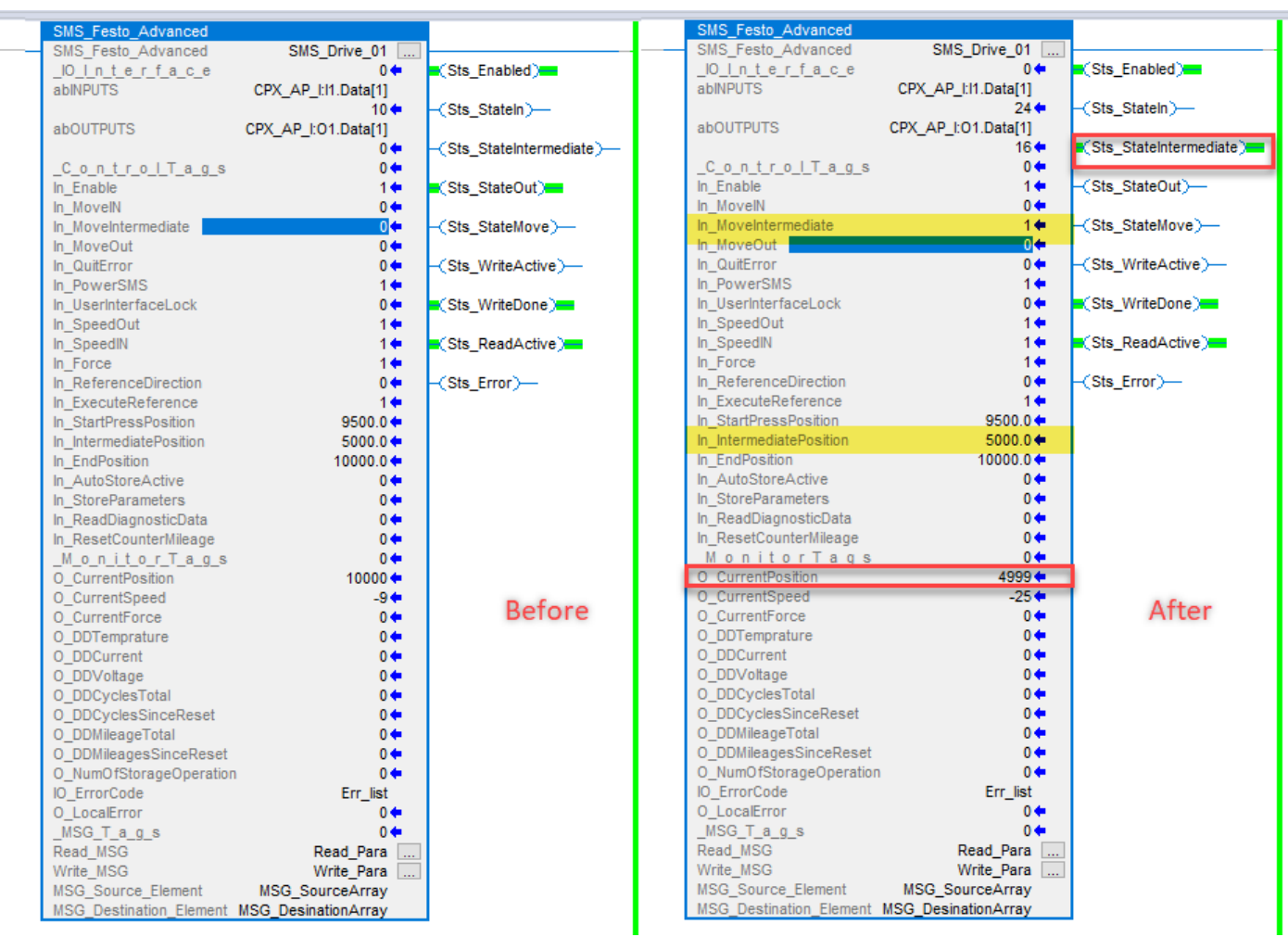

将 "In\_MoveIntermediate"从 False 切换为 True, SMS 驱动单元向中间位置移动。到达中间位置后 "Sts\_StateMedinteral"将为 True。

## 6 故障代码

SMS\_Festo\_Advance 功能块中 IO\_ErrorCode 变量显示 SMS 驱动单元的故障代码 举例:

| 💰 Logix Designer - S   | 5MS_Test [17          | 69-L24ER- | QB1B 31.11]*   |            |             |            |        |             |           |         |                    |             |
|------------------------|-----------------------|-----------|----------------|------------|-------------|------------|--------|-------------|-----------|---------|--------------------|-------------|
| FILE EDIT VIEW         | SEARCH                | LOGIC     | COMMUNICA      | ATIONS T   | TOOLS W     | INDOW H    | IELP   |             |           |         |                    |             |
| 🗄 🏜 💾 🖶 🗍              | ¥ 🗗 🙃                 | 2 6       | XstateDevice   | -          | ~           | م م م      | D= h   | . D. B.     | 📩 🕺 🕻     | 2 16    | 66                 |             |
| Run Mode               | Ξſ                    | Path: AB_ | _ETHIP-1\192.1 | .68.0.20*  |             |            |        | 옷 놂         | •         |         |                    | -( )(U)-    |
| I/O OK                 | Rem Run               |           | No Forces      |            | No Edits    | 2          |        |             |           | ▶ Favo  | orites Add-On Alar | ms Bit Tir  |
| Controller Organizer   |                       |           | ▼ ₽ ×          | 📙 Main     | Program - N | MainRoutin | e 📙 Ma | ain Progran | n - SMS_A | dvance* | Controller Tags -  | SMS_Test(co |
| J =                    |                       |           |                | Scope:     | E SMS_T     | est ~      | Show:  | All Tags    |           |         |                    |             |
| 🔺 🚄 Controller SM      | S_Test                |           |                | Nan        | ne          |            |        |             | 리스        | Value   | +                  | Force Mask  |
| Controller             | Tags                  |           |                | h          | i+0         |            |        |             |           |         | 0                  |             |
| Controller             | Fault Handl           | er        |                |            |             |            |        |             |           |         | ( )                |             |
| Power-Up               | Handler               |           |                |            | PX_AP_III   |            |        |             |           |         | {}                 |             |
| A Tasks                |                       |           |                | > C        | PX_AP_1:12  |            |        |             |           |         | {}                 |             |
| A Nain lask            |                       |           |                | ▶ C        | PX_AP_I:O1  |            |        |             |           |         | {}                 |             |
|                        | rogram<br>ameters and | Local Tag |                | <b>▲</b> E | rr_list     |            |        |             |           |         | {}                 |             |
| ↓ Var                  | inRoutine             | Local lag | ·              |            | Err list[0] |            |        |             |           |         | 4096               |             |
| ⊨ SM                   | S Advance             |           |                |            | E C (134[0] |            |        |             |           |         | -1050              |             |
| Unschedu               | led                   |           |                |            | En_list(i)  |            |        |             |           |         | U                  |             |
| 🔺 <u> Motion Group</u> | s                     |           |                | Þ          | Err_list[2] |            |        |             |           |         | 0                  |             |
| 📕 Ungroupe             | d Axes                |           |                | Þ          | Err_list[3] |            |        |             |           |         | 0                  |             |
| 4096 换算成:              | 16 讲制                 | : 100     | он             |            |             |            |        |             |           |         |                    |             |

同样也可以通过网页访问查看故障代码:

## Terminal

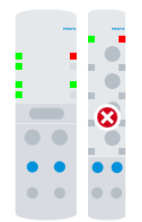

## Modules

| Slot | Module            | Code | FWVersion | Serial     | Productkey  | Identify | Diagnosis                                                        |
|------|-------------------|------|-----------|------------|-------------|----------|------------------------------------------------------------------|
| 1    | CPX-AP-I-EP-M12   | 8323 | 1.3.1     | 0x00008AF6 | 3S7PNW2LB48 |          | ОК                                                               |
| 2    | CPX-AP-I-4IOL-M12 | 8206 | 1.4.13    | 0x00005FAF | 3S7PNFF9T7S |          | Seneral malfunction IO-Link Device EventCode=0x1000 (0x0d000141) |

#### 故障查询路径: Festo\_A5\_1spaltig

| >        |                                                                                                    |   | IO-Link devi                 | ce event codes        |                                            |                                                                                                    |
|----------|----------------------------------------------------------------------------------------------------|---|------------------------------|-----------------------|--------------------------------------------|----------------------------------------------------------------------------------------------------|
| <i>.</i> | Parameterisation                                                                                       | • | IO-Link<br>event<br>code hex | Diagnostics ID<br>hex | Message                                    | Description                                                                                                    |
| ~        | <ul> <li>Diagnostics and fault clearance</li> <li>Diagnostic messages</li> <li>LED displays</li> </ul> |   | 1000h                        | 0D   00   0141        | General malfunction<br>of IO-Link device   | General malfunction – Unknown error of the<br>IO-Link device.<br>Remedy – Check IO-Link device.                       |
|          | Event codes                                                                                            |   |                              |                       |                                            | Diagnost- Information<br>ic status                                                                                    |
|          | Disposal                                                                                               |   | 1806h<br>1807h               | 01   01   010B        | Short circuit/overload<br>in sensor supply | The connected sensor is defective or gener-<br>ates too much load on its channel.                                     |
|          | Technical data                                                                                         |   |                              |                       |                                            | Remedy – Check sensor for correct func-<br>tion, in particular for current<br>consumption.<br>– Check sensor cabling. |

### 7 附录A

IO-LINK 通讯 CPX-AP-I-4IOL-M12 主站模块连接从站模块 EPCS-BS 单元选用 8080777(NEFC-M12G8-0.3-M12G5-LK) 电缆 直连, 2 号脚也被连接,此时多出一路 24V 供给 SMS,有可能会烧坏 SMS 驱动单元。

| Electrical conn<br>Field device sid                         | ection 1<br>le                                                                                                    | Electrical connection 2<br>Controller side                |                                           |  |  |  |
|-------------------------------------------------------------|----------------------------------------------------------------------------------------------------|-----------------------------------------------------------|-------------------------------------------|--|--|--|
| 1 Socket                                                    | Pin SMS                                                                                                    | Pin<br>CPX-AP-I-4IOL                                      | 2 Plug con-<br>nector                     |  |  |  |
| $ \begin{array}{c} 2 \\ 8 \\ 1 \\ 0 \\ 7 \\ 6 \end{array} $ | 1         L+           2         Do not connect           3         C/Q           4         L-           5         m 8 not assigned | 1 L+<br>2 Load voltage<br>4 C/Q<br>3 L-<br>5 not assigned | $\begin{array}{c}2\\3++\\5\\4\end{array}$ |  |  |  |

解决方案:

如果已经选购 8080777,建议增加选购 8091511(NEBU-M12G5-K-1-N-M12G3),避开 2 号脚。

Festo 技术支持

FESTO

1

| NEBU-M12G5/W5M12G3/W3 |   |    |   |         |  |  |  |  |  |
|-----------------------|---|----|---|---------|--|--|--|--|--|
|                       | 1 | BN | 1 |         |  |  |  |  |  |
| 00                    | 3 | BU | 3 |         |  |  |  |  |  |
| 1(000)3               | 4 | ВК | 4 | 3(+ +)1 |  |  |  |  |  |
|                       |   |    |   | +       |  |  |  |  |  |
| 4                     |   |    |   | 4       |  |  |  |  |  |

## 8 附录 B

如何映射正确的输入输出硬件接口地址?

1. 报文长度(SMS 驱动单元过程数据输入输出各占 2 个 byte(Firmware V19) Tab. 47: Process data

| 'ProcessDataInput' | Bit | Bit |   |                                    |                     |                    |                    |                    |  |  |
|--------------------|-----|-----|---|------------------------------------|---------------------|--------------------|--------------------|--------------------|--|--|
|                    | 15  |     | 5 | 4 <sup>1)</sup>                    | 3                   | 2                  | 1                  | 0                  |  |  |
| Control data       | _   |     |   | 'State<br>"Inter-<br>mediate"<br>, | 'State<br>"Device"' | 'State<br>"Move"'  | 'State<br>"Out"'   | 'State<br>"In"'    |  |  |
| Index.Subindex     |     |     |   | 0x0028.5<br>(40.5)                 | 0x0028.4<br>(40.4)  | 0x0028.3<br>(40.3) | 0x0028.2<br>(40.2) | 0x0028.1<br>(40.1) |  |  |

1) From firmware version v19.0.4.107\_release

Tab. 48: Telegram structure 'ProcessDataInput'

| 'ProcessDataOut- | Bit |  |                                   |                    |                 |                    |                    |                    |  |  |
|------------------|-----|--|-----------------------------------|--------------------|-----------------|--------------------|--------------------|--------------------|--|--|
| put'             | 15  |  | 5                                 | 4 <sup>1)</sup>    | 3               | 2                  | 1                  | 0                  |  |  |
| Status data      | -   |  | 'Move<br>"Inter-<br>mediate"<br>, | _                  | 'Quit<br>Error' | 'Move<br>"Out"'    | 'Move<br>"In"'     |                    |  |  |
| Index.Subindex   |     |  |                                   | 0x0029.5<br>(41.5) | -               | 0x0029.3<br>(41.3) | 0x0029.2<br>(41.2) | 0x0029.1<br>(41.1) |  |  |

1) From firmware version v19.0.4.107\_release

Tab. 49: Telegram structure 'ProcessDataOutput'

## 2. WEB 浏览

## EtherNet/IP-Assembly

| AP-I-EP | AP      | EtherNet/IP -                                 | Modbus TCP 👻 | Configuration $\bullet$ | System -   |             |
|---------|---------|-----------------------------------------------|--------------|-------------------------|------------|-------------|
| Term    | nina    | Assembly View<br>EDS File<br>Rockwell L5X Pro | Dject        |                         |            |             |
|         |         |                                               |              |                         |            |             |
| Slot    | Module  |                                               | Code         | FWVersion               | Serial     | Productkey  |
| 1       | CPX-AP- | -I-EP-M12                                     | 8323         | 1.3.1                   | 0x00008AF6 | 3S7PNW2LB48 |
| 2       | CPX-AP- | -I-4IOL-M12                                   | 8206         | 1.4.13                  | 0x00005FAF | 3S7PNFF9T7S |

## Assembly View

100 - Input Exact SINT (12 Bytes)

|              |            |        |         |          | Search:                                     |
|--------------|------------|--------|---------|----------|---------------------------------------------|
| Offset (bit) | Bit length | Module | Channel | Datatype | Name                                        |
| 0            | 16         | 2      | 0       | USINT[2] | Module 2 - CPX-AP-I-4IOL-M12 - Port 0       |
| 16           | 16         | 2      | 1       | USINT[2] | Module 2 - CPX-AP-I-4IOL-M12 - Port 1       |
| 32           | 16         | 2      | 2       | USINT[2] | Module 2 - CPX-AP-I-4IOL-M12 - Port 2       |
| 48           | 16         | 2      | 3       | USINT[2] | Module 2 - CPX-AP-I-4IOL-M12 - Port 3       |
| 64           | 8          | 2      | 4       | USINT    | Module 2 - CPX-AP-I-4IOL-M12 - Port 4 - PQI |
| 72           | 8          | 2      | 5       | USINT    | Module 2 - CPX-AP-I-4IOL-M12 - Port 5 - PQI |
| 80           | 8          | 2      | 6       | USINT    | Module 2 - CPX-AP-I-4IOL-M12 - Port 6 - PQI |
| 88           | 8          | 2      | 7       | USINT    | Module 2 - CPX-AP-I-4IOL-M12 - Port 7 - PQI |

 $\sim$ 

如图可以看出 CPX-AP-I-4IOL 的 Port0 占组态地址中的第一个和第二个 Byte。

3. 对应 PLC 组态

| {}                  | {}                                                                                                    | Decimal                                                                                                    | SINT[12]                                                                                                    |
|---------------------|----------------------------------------------------------------------------------------------------|----------------------------------------------------------------------------------------------------|----------------------------------------------------------------------------------------------------|
| 0                   |                                                                                                    | Decimal                                                                                                    | SINT                                                                                                    |
| 10                  |                                                                                                    | Decimal                                                                                                    | SINT                                                                                                    |
| 0                   | 1                                                                                                    | Decimal                                                                                                    | SINT                                                                                                    |
| 0                   |                                                                                                    | Decimal                                                                                                    | SINT                                                                                                    |
| 0                   |                                                                                                    | Decimal                                                                                                    | SINT                                                                                                    |
| CPX-AP <sub>0</sub> | I-4IOL Port0                                                                                                    | 氟品地址                                                                                                    | SINT                                                                                                    |
| 0                   |                                                                                                    | Decimal                                                                                                    | SINT                                                                                                    |
| 0                   |                                                                                                    | Decimal                                                                                                    | SINT                                                                                                    |
| -96                 |                                                                                                    | Decimal                                                                                                    | SINT                                                                                                    |
| 0                   |                                                                                                    | Decimal                                                                                                    | SINT                                                                                                    |
| 0                   |                                                                                                    | Decimal                                                                                                    | SINT                                                                                                    |
| 0                   |                                                                                                    | Decimal                                                                                                    | SINT                                                                                                    |
| {}                  | {}                                                                                                    |                                                                                                    | _001A:CPX_A                                                                                                    |
| {}                  | {}                                                                                                    | Decimal                                                                                                    | SINT[8]                                                                                                    |
| 0                   |                                                                                                    | Decimal                                                                                                    | SINT                                                                                                    |
| 0                   |                                                                                                    | Decimal                                                                                                    | SINT                                                                                                    |
| 0                   | <u> </u>                                                                                                    | Decimal                                                                                                    | SINT                                                                                                    |
| 0                   |                                                                                                    | Decimal                                                                                                    | SINT                                                                                                    |
| CPX-AP-9            | 4101 Port04                                                                                                    | (Redimalb t) -                                                                                                    | SINT                                                                                                    |
| 0                   | 10210104                                                                                                    | Decimal                                                                                                    | SINT                                                                                                    |
| 0                   |                                                                                                    | Decimal                                                                                                    | SINT                                                                                                    |
|                     |                                                                                                    |                                                                                                    |                                                                                                    |
|                     | {}<br>0<br>10<br>0<br>0<br>0<br>0<br><b>CPX-AP</b> 0<br>0<br>0<br>0<br>0<br>0<br>0<br>0<br>0<br>0<br>0<br>0<br>0<br>0<br>0<br>0<br>0<br>0<br>0 | {}       {}         0       0         10       0         0       0         0       0         0       0         0       0         0       0         0       0         0       0         0       0         10       0         0       0         0       0         0       0         0       0         0       0         0       0         0       0         0       0         0       0         0       0         0       0         0       0         0       0         0       0         0       0         0       0         0       0         0       0 | ۱۰۰       ۱۰۰       Decimal         0       Decimal         10       Decimal         0       Decimal         10       Decimal         0       Decimal         0       Decimal |

测试结果 PLC 的地址高低字节和报文是相反的,但是由于实际输入输出只用到 Bit0 至 Bit4,PLC 组态时可以选择高 8 位 也可以正常使用。当然也用使用移位指令进行高低字节调换。本文样例如下:

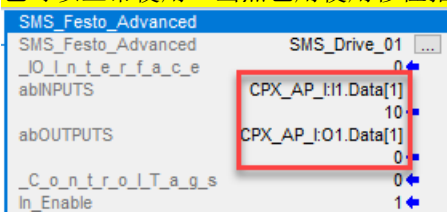

## 9 附录 C

Web网页组态 CPX-AP-I-4IOL 每个端口地址长度后无法修改怎么办?

## Modules

| Slot       | Module                                    |                   | Code              | FWVersion                                                                                                    | Serial                                                                                | Product                                    | (ey                                 | Identify | Diagnosis |
|------------|-------------------------------------------|-------------------|-------------------|----------------------------------------------------------------------------------------------------|---------------------------------------------------------------------------------------|--------------------------------------------|-------------------------------------|----------|-----------|
| 1          | CPX-AP-I-EF                               | P-M12             | 8323              | 1.3.1                                                                                                    | 0x00008AF6                                                                            | 3S7PNW                                     | 2LB48                               |          | OK        |
| 2          | CPX-AP-I-410                              | OL-M12            | 8206              | 1.4.13                                                                                                    | 0x00005FAF                                                                            | 3S7PNFF                                    | -9T7S                               |          | ОК        |
|            | Parameter<br>Object<br>(0x0F)<br>Instance | AP<br>Id/Instance | Parameter         |                                                                                                    | Startup                                                                               | Value                                      |                                     |          |           |
|            | 64                                        | 20109:1           | OutputDataLeng    | th (Port 1)                                                                                                    |                                                                                       | 0                                          |                                     |          |           |
|            | 65                                        | 20109:2           | OutputDataLeng    | th (Port 2)                                                                                                    |                                                                                       | 0                                          |                                     |          |           |
|            | 66                                        | 20109:3           | OutputDataLeng    | th (Port 3)                                                                                                    |                                                                                       | 0                                          |                                     |          |           |
|            | -                                         | 20090:0           | Variant selection |                                                                                                    | yes                                                                                   | CPX-AP-I-4IOL-M12<br>(not changeable - Sto | Variant 2<br>pred Parameter active) |          |           |
| 可以         | 进行删除矿                                     | 存储后,重             | 新设置参数             | 解决。                                                                                                    |                                                                                       |                                            |                                     |          |           |
| AP-I-      | EP AP                                     | EtherNet/IP 👻     | Modbus TCP        | Configuration                                                                                                    | System 👻                                                                              |                                            |                                     |          |           |
| Sto<br>Use | ored P<br>ed Men                          | Parame            | eter              | Username/Passw<br>Firmware<br>SNMP<br>Stored Parameter                                                                                          | r                                                                                     |                                            |                                     |          |           |
| 1%         |                                           |                   |                   |                                                                                                    |                                                                                       |                                            |                                     |          |           |
|            |                                           |                   | Action            | <ul> <li>Restore defau<br/>values, too)</li> <li>Store/Update</li> <li>Delete stored</li> <li>Download stored</li> <li>Upload stored</li> </ul> | It parameter value<br>current parameter<br>values<br>red values<br>I values from file | es (delete stored<br>values                |                                     |          |           |
|            |                                           | Stored paran      | neter values file | 提交查询内容                                                                                                    |                                                                                       | Browse                                     |                                     |          |           |

## 10 附录 D

SMS 驱动单元上电后自动使能,为了保持一致,需要将 PLC 功能块中 In\_PowerSMS 使能标签默认值设为 1

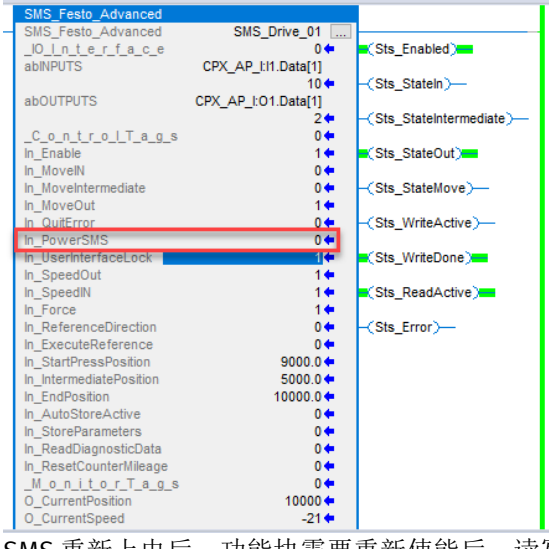

SMS 重新上电后,功能块需要重新使能后,读写参数才正常,否则会报 1004 故障。